# Using 25Live Publishing Events to the 'Canes Calendar and to Other University of Miami Resources

### **Office of Classroom Management**

This document covers some of the basics for submitting an event request through the 25Live Scheduling System and how those event requests are considered for inclusion in various University promotional venues.

CollegeNet 25Live is a Web-based software commonly used by organizations to manage meeting spaces, event resources, and events. At the University of Miami, 25Live is used to manage classroom spaces, many (but not all) meeting spaces, and to push event listings to Web calendars on various University Web sites.

The Office of Classroom Management administers and governs 25Live software. The Division of University Communications coordinates with the Office of Classroom Management to publish events calendars from 25Live to University Web sites.

If you manage meeting spaces at the University or if you plan events regularly and currently DO NOT use 25Live as your primary resource for promoting events to Web calendars, consider contacting the Office of Classroom Management and becoming an advanced user of the system.

This document is for basic users: any UM faculty, staff, and students who simply want to use 25Live to publicize an event on University Web calendars like the 'Canes calendar, UM mobile app, the faculty/staff newsletter, or college calendars at the Miller School of Medicine, College of Arts and Sciences, etc.

Once an event request is submitted it will be reviewed and considered for inclusion. You can login to the system to check on the status of your submission.

# Contents

| How to Post an Event on the 'Canes Calendar                                                                | 2        |
|----------------------------------------------------------------------------------------------------|----------|
| Editor Card # 1                                                                                            | 4        |
| Editor Card # 2                                                                                            | 5        |
| Editor Card # 3                                                                                            | 6        |
| Editor Card # 4                                                                                            | 6        |
| Editor Card #5                                                                                             | 8        |
| Editor Card # 6                                                                                            |          |
| Editor Card # 7                                                                                            | 11       |
| Editor Card # 8                                                                                            | 12       |
| Confirmation Page                                                                                          |          |
| Event Guidelines for the Miller School of Medicine Calendar and Newsletters                                | 15       |
| The Lifecycle of an Event Request                                                                          |          |
| How Do I See the Events I Have Already Requested?                                                          | 16       |
| How Do I Know If My Event Is Being Processed?                                                              |          |
| How Do I Know If My Event Has Been Published?                                                              | 20       |
| How Do I Find Out Why My Event Was Denied?                                                                 | 21       |
| How to Find Notes and Comments Entered About an Event                                                      | 21       |
| How Do I Duplicate or Copy an Event?                                                                       | 23       |
| How Do I Edit, Delete, or Cancel An Event?                                                                 | 25       |
| Editing an Event Request<br>Deleting an Event Request                                                      | 25<br>26 |
| How to E-mail the Event Scheduler (the person who can approve/cancel/edit your event after it is published | l)27     |

# How to Post an Event on the 'Canes Calendar

Suggested web browsers to use when working with 25Live:

- Mozilla Firefox
- Google Chrome
- Safari

25Live Website:

#### https://25live.collegenet.com/miami

Open a web browser window and navigate to the website, the Non-Signed In view or **25LiveViewer** is displayed.

Click on the Calendar tab

Select 'Canes Calendar Main from the Showing drop box

The events displaying here are already events published on the <u>'Canes Calendar</u>.

The drop down list in the center of the page includes some of the sub-calendars on the 'Canes Calendar.

| UNIVERSITY OF MIAMI                                   |                                                                 |                                                                                                    |                                                                                                    |                                                                                                    |                                                                                                    | Sign In                                                          | • Today is Tue Jan-06-2015 🔐 Help                                                                          |
|-------------------------------------------------------|-----------------------------------------------------------------|----------------------------------------------------------------------------------------------------|----------------------------------------------------------------------------------------------------|----------------------------------------------------------------------------------------------------|----------------------------------------------------------------------------------------------------|------------------------------------------------------------------|----------------------------------------------------------------------------------------------------|
| Mome Events 🔗 Organization                            | 15                                                              |                                                                                                    |                                                                                                    |                                                                                                    |                                                                                                    |                                                                  |                                                                                                    |
| To submit an event you must have a vali               | d Cane ID. Sign in (see link at top-right)                      | and click the "Event Wizard" tab to submi                                                                                                    | t an event. For additional assistance with                                                                                                    |                                                                                                    |                                                                                                    |                                                                  |                                                                                                    |
| - Academic Scheduling contact ocm@mia                 | ami.edu                                                         |                                                                                                    |                                                                                                    |                                                                                                    |                                                                                                    |                                                                  |                                                                                                    |
| - Clinical Research Building Conference               | Room Requests contact <u>crbscheduleit@m</u>                    | ed.miami.edu                                                                                                    |                                                                                                    |                                                                                                    |                                                                                                    |                                                                  |                                                                                                    |
| - Web Calendar Requests contact umcon                 | nmunications@miami.edu and/or update                            | <u>emiami.edu (</u> for Medical events)                                                                                                    |                                                                                                    |                                                                                                    |                                                                                                    |                                                                  |                                                                                                    |
| Help Documents (PDFs): <u>Event Guidelin</u> g        | es for the Miller School   How to Submit                        | an Event   The Lifecycle of an Event Requ                                                                                                    | est   How to Edit/Cancel a Calendar List                                                                                                    | ing                                                                                                    |                                                                                                    |                                                                  |                                                                                                    |
| Websites: <u>'Canes Calendar</u>   <u>Miller Scho</u> | ol   <u>Rosenstiel Schoo</u> l   <u>e-Veritas</u>   <u>Abou</u> | t the 'Canes Calendar   FAQs/Policies                                                                                                    |                                                                                                    |                                                                                                    |                                                                                                    |                                                                  | Dashboard                                                                                                  |
|                                                       |                                                                 |                                                                                                    |                                                                                                    | Showing: 'Canes                                                                                                    | Calendar Main Dates: 4 Tue :                                                                           | Jan-06-2015 — Sat Jan-17-201:                                    | 5 ) (Refresh (Current as of 5:01pm) (                                                                      |
| Sunday                                                | Monday                                                          | Tuesday                                                                                                    | Wednesday                                                                                                    | Thursday                                                                                                    | Pre-Defined Event Searches                                                                             | Friday                                                           | Saturday                                                                                                   |
| January 4                                             | 5                                                               | 6                                                                                                    | 7                                                                                                    |                                                                                                    | Public Event Searches                                                                                  | 9                                                                | 10                                                                                                    |
|                                                       |                                                                 | 10:00/M - 4:00/M<br>Donation Day                                                                                                    | No Matching Events                                                                                                    | 7:00 <sup>M</sup> - 8:00 <sup>M</sup><br>Orthopaedics Grand Rour<br>Spinal Deformities"<br>7:30 <sup>M</sup> - 9:00 <sup>M</sup><br>Ophthalmology Grand Ro | 'Canes Calendar Main<br>Academic<br>Admissions<br>Alumni<br>Arts and Culture<br>Athletics<br>Community | M<br>ecture Series:<br>Research in Pediatric<br>es Prevention"   | 9:00 MI - 5:30 PM<br>The Art & Science of Acupuncture for<br>Physicians                                    |
| 11                                                    | 12                                                              | 13                                                                                                    | 14                                                                                                    |                                                                                                    | Faculty and Staff<br>Parents                                                                           | 16                                                               | 17                                                                                                    |
| No Matching Events                                    | 12:00m - 1:00m<br>Cultivating Optimism in the New Year          | 12:00m - 1:00m<br>Cultivating Optimism in the New Year<br>4:00m - 9:00m<br>SEEDS Presents: Tales of Discovery:<br>Zehrafish Symposium, January 13,<br>2015 | 12:00 = 1:00 =<br>Cultivating Optimism in the New Year<br>5:30 = 6:30 m (Jul-00-0015)<br>Master of Arts in International<br>Administration Q&A Session | 5:30PM (Jan-14-2015) - 6:30P<br>Master of Arts in Interna<br>Administration Q&A Sess<br>7:30M - 9:00AM<br>Ophthalmology Grand Ro<br>7:00PM - 8:30PM        | Student Life<br>Wellness<br>Public Location Searches (?)                                               | 015) - 6:30PM (Jul-08-2015)<br>in International<br>n Q&A Session | 5:33m (Jan-1+2:015) - 6:30m (Jul-08-2015)<br>Master of Arts in International<br>Administration Q&A Session |
|                                                       |                                                                 |                                                                                                    |                                                                                                    | The Ibis Literary Reading<br>Performance Series: Thre<br>Night                                                                                             | j and<br>je Poets, One                                                                                 |                                                                  |                                                                                                    |

| Ic            | on Legend       | 🔛 Feedba     | ck 💡           | Help Tips: Disabl | e 🔥 Text Size:           | H                |
|---------------|-----------------|--------------|----------------|-------------------|--------------------------|------------------|
| 251 km v/24-0 | 02008 - 2014 Co | local/ET_Inc | Drivacy Dolicy | Browner Recomme   | inditions Mobile Version | Droduct Eastback |

### To submit an Event Request

Click the **Sign In** option at the top of the screen. A valid **CaneID** is required to post an event to the 'Canes Calendar.

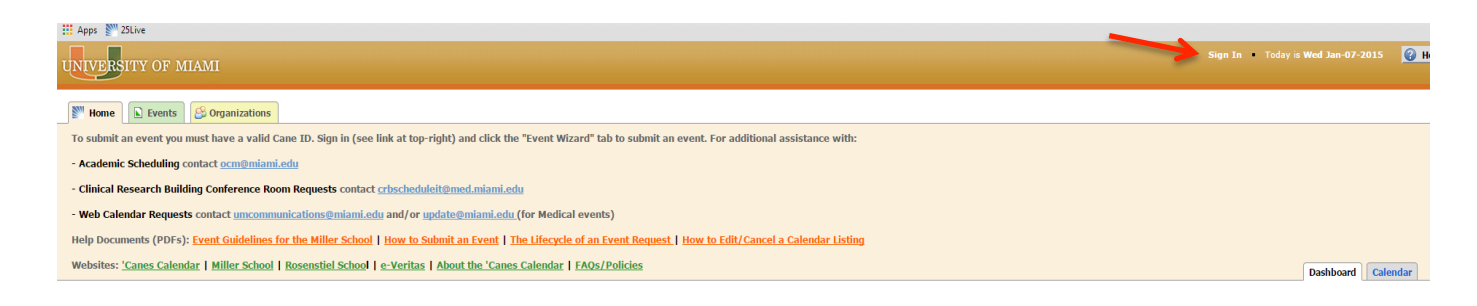

For the purposes of this demo, we are using "25default" which is a CaneID service account that reflects the default user access for submitting an event request. Enter YOUR CaneID instead

| UNIVERSIT    | FY OF MIAMI |           |            |                                                                                                    |                                                                                                    |
|--------------|-------------|-----------|------------|----------------------------------------------------------------------------------------------------|----------------------------------------------------------------------------------------------------|
| ABOUT US AGE | PY OF MIAMI | LIBRARIES | GIVE TO UM | UM Single Sign-O<br>Vou have requested access to<br>University of Mami authentica<br>CanelD<br>25default<br>Forgot your Canell?<br>Password<br>Forgot your Password?                                            | IN<br>UN Single Sign-On which requires<br>tion.<br>Your CanelD Account<br>Change Your Password<br>Change Your Security Question<br>Help with CanelD<br>First Time Using CanelD?                                                                                                    |
|              |             |           |            | Sign in<br>For security reasons, big out of<br>when you are done accessing as<br>the wary of any program or we<br>password wig enrole have<br>and password wig enrole have<br>that you are accessing a secure p | UN Single Sign-On and qui your web browser<br>vice that require CansO authentication.<br>Is page that asks you for your userame<br>after web pages that ask you for your userame<br>(UII) shad begin your thinks/Cansel damace<br>and the second second second second second<br>second second second second second second<br>second second second second second second<br>second second second second second second<br>second second second second second second<br>second second second second second second<br>second second second second second second<br>second second second second second second<br>second second second second second second second<br>second second second second second second second<br>second second second second second second second<br>second second second second second second second<br>second second second second second second second second<br>second second second second second second second<br>second second second second second second second second<br>second second second second second second second<br>second second second second second second second second<br>second second second second second second second<br>second second second second second second second second<br>second second second second second second second second<br>second second second second second second second second second<br>second second second second second second second second second<br>second second |

After successful Sign In, you will be directed back to 25Live and your name should appear at the top of the page.

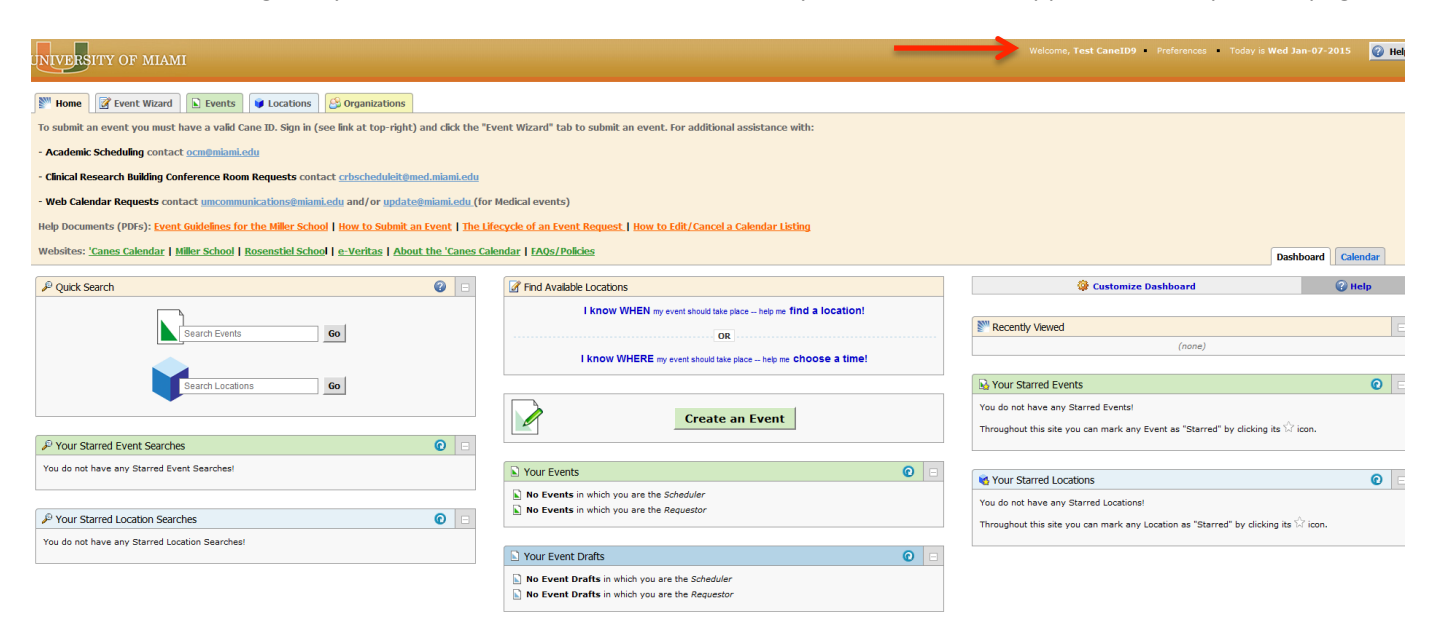

In addition to seeing all of the same items as the non-Signed In view, default access includes the Event Wizard tab. Click on the **Event Wizard** tab to load the event creation form.

| JNIVERSITY OF MIAMI                                                                                                    |                                                                                               | Welcome, Test CaneID9 • Preferences • Today is Wed Jan-07-2015                                          |
|----------------------------------------------------------------------------------------------------|-----------------------------------------------------------------------------------------------|----------------------------------------------------------------------------------------------------|
| Mome Event Wizard Events Scations                                                                                                    |                                                                                               |                                                                                                    |
| To submit an event you must have a valid Cane ID. Sign in (see link at top-right) and click the "Ev                                  | ent Wizard" tab to submit an event. For additional assistance with:                           |                                                                                                    |
| - Academic Scheduling contact <u>ocm@miami.edu</u>                                                                                   |                                                                                               |                                                                                                    |
| - Clinical Research Building Conference Room Requests contact <u>crbscheduleit@med.miami.edu</u>                                     |                                                                                               |                                                                                                    |
| - Web Calendar Requests contact uncommunications@miami.edu and/or update@miami.edu (for l                                            | Medical events)                                                                               |                                                                                                    |
| Help Documents (PDFs): <u>Event Guidelines for the Miller School</u>   <u>How to Submit an Event</u>   <u>The Life</u>               | ecycle of an Event Request   How to Edit/Cancel a Calendar Listing                            |                                                                                                    |
| Websites: <u>'Canes Calendar</u>   <u>Miller School</u>   <u>Rosenstiel School</u>   <u>e-Veritas</u>   <u>About the 'Canes Cale</u> | endar   FAQs/Policies                                                                         | Dashboard Calendar                                                                                      |
| P Quick Search ( 🗉                                                                                                    | Ind Available Locations                                                                       | 🔅 Customize Dashboard 🛛 😮 Help                                                                          |
|                                                                                                    | I KNOW WHEN my event should take place help me find a location!                               |                                                                                                    |
| Search Events Go                                                                                                    |                                                                                               | Recently Viewed                                                                                         |
|                                                                                                    | I know WHERE my event should take place help me choose a time!                                | (mixy                                                                                                   |
| Search Locations Go                                                                                                    |                                                                                               | 🚱 Your Starred Events 📀 E                                                                               |
| •                                                                                                    | Create an Event                                                                               | You do not have any Starred Events!                                                                     |
| P Your Starred Event Searches                                                                                                    |                                                                                               | Throughout this site you can mark any Event as "Starred" by clicking its $\widetilde{\mathbb{M}}$ icon. |
| You do not have any Starred Event Searches!                                                                                          | S Your Events                                                                                 |                                                                                                    |
|                                                                                                    | No Events in which you are the Scheduler                                                      | Vour Starred Locations                                                                                  |
| P Your Starred Location Searches                                                                                                    | No Events in which you are the Requestor                                                      | rou do not nave any starred Locations:                                                                  |
| You do not have any Starred Location Searches!                                                                                       |                                                                                               |                                                                                                    |
|                                                                                                    | Your Event Draits                                                                             |                                                                                                    |
|                                                                                                    | No Event Drafts in which you are the Scheduler No Event Drafts in which you are the Requestor |                                                                                                    |

Editor Card #1: Event Name, type and primary organization.

Populate information for your event. Fields showing a red asterisk are required fields.

Once finished populating the fields, **click** on the *NEXT* button to continue. Such button becomes active once required fields are populated.

| Untitled #1 New Event                                                                                                    |
|----------------------------------------------------------------------------------------------------|
| Event Name (Short Title)<br>Event Name (Long Title)                                                                                                    |
| NOTE: 25Live works best and fastest in<br>Mozilla Firefox and Google Chrome web<br>browsers.<br>To confirm the event information you are<br>submitting has not already been entered, use<br>the Events Tab to search for events. |
| Event Type<br>Primary Organization<br>Additional Organization(s)                                                                                                    |
|                                                                                                    |
|                                                                                                    |
|                                                                                                    |
|                                                                                                    |

| Home Zevent Wizard Events                                                                                                    | Cocations & Organizations                                                         |                                                                                                    |
|----------------------------------------------------------------------------------------------------|-----------------------------------------------------------------------------------|----------------------------------------------------------------------------------------------------|
| Test I New Event                                                                                                    |                                                                                   |                                                                                                    |
| Test I<br>Test I                                                                                                    | Start by entering the basic event information.                                    | († († 1915)<br>1916) - Elis († 1916)<br>1917) - Elis († 1916)<br>1917) - El |
| NOTE: 25Live works best and fastest in<br>Mozilla Firefox and Google Chrome web<br>browsers.                                            | Event Name (Short Title) Test I                                                   |                                                                                                    |
| To confirm the event information you are<br>submitting has not already been entered, use<br>the <b>Events Tab</b> to search for events. | Event Name (Long Title) Test I                                                    |                                                                                                    |
| Meeting Or Info Session<br>Accounting<br>Additional Organization(s)                                                                     | Event Type                                                                        |                                                                                                    |
|                                                                                                    | Primary Organization                                                              | 0                                                                                                    |
|                                                                                                    | Accounting 😪 * * Additional Organization(s) Search for Additional Organizations * | Please select the organization, office or collegelschool<br>responsible for the event by clicking. "Search" or from<br>your list of starred organizations. If the search does not<br>return the expected results, try infinity file search to a<br>key word in the organization name. Only one primary<br>organization can be selected. Use the Additional<br>Organizations section below to add any other<br>organizations, associated with this event.                                                                                                    |
|                                                                                                    | ≪ Back Next ►                                                                     | NOTE: If the organization is not listed, please send an<br>email to <u>uschedute@minim_edu</u> with the subject line "New<br>25Live organization" if you would like the organization<br>added to 25Live.<br>TIP: Next to the selected organization, you can click the                                                                                                    |
|                                                                                                    | 🖾 Cancel 🖬 Save                                                                   | star icon to save $\kappa$ as a starred organization.                                                                                                    |

**Editor Card #2:** Expected Head Count

**Click** on the top radio button key to indicate estimated number of attendees

<u>If you are interested in sharing this event on a Web calendar</u>, Type a description of your event in the Event Description box. Be sure to include location information as a part of your description. A description can have linked text, but do not embed images or other files in your description

**Click** *NEXT* to continue

| Test I New Event                                                                                                    |                                                                                                    |                                                                                                    |
|----------------------------------------------------------------------------------------------------|----------------------------------------------------------------------------------------------------|----------------------------------------------------------------------------------------------------|
| Test I<br>Test I                                                                                                    | Enter additional basic event information.                                                                                                    | 🔶 🗢 🖬 🗎 🖉 🗙                                                                                                    |
| Meeting Or Info Session<br>Accounting<br>Additional Organization(s)<br>37 Attendees Expected<br>Test I for ACC 212 B, C & D. | Expected Head Count                                                                                                    |                                                                                                    |
| Progress                                                                                                    | Event Description ♥<br>□ ※ 心 前 正 B / U ×. ×<br>A · ■ · E 至 ヨ ヨ ヨ<br>Font Family · Font Sizes · 汪 汪<br>P 沒 回 ● ◆ ♡<br>Test 1 for ACC 212 B, C & D. | Include a description of the event, boation information<br>and any other event datas needed.<br>Please Note: That uses characters (Sic) (Sig, (N),<br>N), N) (Sic) (Sig, (N), N),<br>N) (Sic) (Sic) (Sic) (Sic) (Sic) (Sic) (Sic) (Sic)<br>(Sic) (Sic) (Sic) (Sic) (Sic) (Sic) (Sic) (Sic) (Sic)<br>(Sic) (Sic) (Sic) (Sic) (Sic) (Sic) (Sic) (Sic) (Sic) (Sic)<br>(Sic) (Sic) (Sic) (Sic) (Sic) (Sic) (Sic) (Sic) (Sic) (Sic)<br>(Sic) (Sic) (Sic) (Sic) (Sic) (Sic) (Sic) (Sic) (Sic) (Sic)<br>(Sic) (Sic) (S |
|                                                                                                    | Cancel Save                                                                                                    |                                                                                                    |

Editor Card #3: Is your event a one-time only event or is it a recurrent event?

**Select** *NO*, if your event will take place on just <u>one</u> day

Select YES, if your event will take place more than once but at the same starting and ending time

| ∑™ 25Live × +                                   |                                                                  |                                                                    |                                                               | <b></b>                        | - 6 <b>x</b> |
|-------------------------------------------------|------------------------------------------------------------------|--------------------------------------------------------------------|---------------------------------------------------------------|--------------------------------|--------------|
| A https://25live.collegenet.com/miami/#new_v    | izard_134020[3]                                                  |                                                                    | ⊽ C <sup>e</sup> Q, Search                                    | ☆ 自 4                          | ▶ ♠ ≡        |
| 🔊 Most Visited 🔅 Getting Started 🕎 25Live Admin | tration 🕎 25Live Administration 📋 https://canelink.miam 💕 25Live | Configuration 💱 25Live 📕 Citrix for CSGold 😰 Citrix XenApp - Logon | 🗶 Export and Import an 📄 httpswebservices.col 📄 MyUM 📄 UMAPPS | -CSCD 💮 Web Slice Gallery      |              |
| UNIVERSITY OF MIAMI                             |                                                                  |                                                                    | Welcome, Test CaneID9 • Preferen                              | ces • Today is Wed Jan-07-2015 | 🕜 Help 🄶     |
| Home Fvent Wizard Events                        | Vigence Contractions                                             |                                                                    |                                                               |                                |              |
| Test I New Event                                |                                                                  |                                                                    |                                                               |                                |              |
| Test I<br>Test I                                |                                                                  | Does this event have more than one occurrence?                     |                                                               |                                |              |
| Meeting Or Info Session                         |                                                                  | No                                                                 |                                                               |                                |              |
| Accounting<br>Additional Organization(s)        |                                                                  | This event has only one occurrence.                                |                                                               |                                |              |
| 37 Attendees Expected                           |                                                                  | Any other related events are separate and distinct.                |                                                               |                                |              |
| Test I for ACC 212 B, C & D.                    |                                                                  |                                                                    |                                                               |                                |              |
|                                                 |                                                                  | Vec                                                                |                                                               |                                |              |
| Progress                                        |                                                                  | This event has more than one occurrence.                           |                                                               |                                | E            |
|                                                 |                                                                  | It has daily, weekly, monthly or ad hoc repeats, and they are      |                                                               |                                |              |
|                                                 |                                                                  | all part of the same event.                                        |                                                               |                                |              |
|                                                 |                                                                  |                                                                    |                                                               |                                |              |
|                                                 |                                                                  |                                                                    |                                                               |                                |              |
|                                                 |                                                                  |                                                                    |                                                               |                                |              |
|                                                 | < Bac                                                            | ĸ                                                                  | Next ►                                                        |                                |              |
|                                                 |                                                                  | 🛛 Cancel 🛛 🖬 Save                                                  |                                                               |                                |              |
|                                                 |                                                                  |                                                                    |                                                               |                                |              |
|                                                 |                                                                  |                                                                    |                                                               |                                |              |
|                                                 |                                                                  |                                                                    |                                                               |                                |              |

**Editor Card #4:** Once a selection is made, either for an event taking place on just one date or for a reoccurring event, you will be prompted to indicate the event starting date and times.

**Click** on the *Calendar* icon located on the right side of the *Event Start* field to select month and day of your event. **DO NOT** modify the *Event End* field on this section.

**Click** on the *Start Time* and then the *End Time* to modify information to match your event's meeting times. Once you click over the time listed, a drop down box will open for you to make a selection.

|      | Tell us V                                                       | мне                       | EN t                              | his                             | eve                       | nt t                     | take                     | s pl                      | ace.                        |                                     |        |        | Tell us                                                       | WHEN this event ta                                                                            | ces plac                                        | е.                                                 |        |
|------|-----------------------------------------------------------------|---------------------------|-----------------------------------|---------------------------------|---------------------------|--------------------------|--------------------------|---------------------------|-----------------------------|-------------------------------------|--------|--------|---------------------------------------------------------------|-----------------------------------------------------------------------------------------------|-------------------------------------------------|----------------------------------------------------|--------|
|      | Select the dates and<br>Subsequent occur<br>Setup, takedown, p. | times<br>rence<br>re- o   | s of <b>f</b><br>e date<br>er pos | f <b>irst</b><br>es wi<br>st-ev | occu<br>ill be<br>ent ti  | ente<br>imes             | nce c<br>ered o<br>; can | of the<br>on th<br>be sp  | e actu<br>e nexi<br>pecifie | a <b>l ever</b><br>page,<br>d below | t.     | Se     | elect the dates and<br>Subsequent occur<br>Setup, takedown, p | times of <b>first occurrence</b><br>rence dates will be entere<br>vre- or post-event times ca | e of the <b>a</b> d<br>d on the n<br>an be spec | : <b>tual event</b><br>iext page.<br>:ified below. | 5      |
|      | Event Start:                                                    | We                        | ed Ja                             | in-0                            | 7-20                      | 015                      |                          |                           | 11:0                        | 00 am                               |        |        | Event Start:                                                  | Wed Jan-07-2015                                                                               | . 1                                             | 1:00 am                                            |        |
|      | Event End:                                                      | 0<br>Su                   | Jan<br>Mo                         | Tu                              | ✓ 20 We                   | )15<br>Th                | •<br>Fr                  | 0<br>Sa                   | 12:                         | 00 pm                               |        |        | Event End:                                                    | Wed Jan-07-2015                                                                               |                                                 | .0:30 am                                           | *      |
|      | Does this event r<br>Setup or Pre-E                             | 28<br>4<br>11<br>18<br>25 | 29<br>5<br>12<br>19<br>26         | 30<br>6<br>13<br>20<br>27       | 31<br>7<br>14<br>21<br>28 | 1<br>8<br>15<br>22<br>29 | 2<br>9<br>16<br>23<br>30 | 3<br>10<br>17<br>24<br>31 | es                          | ◎ No                                |        | 1      | Does this event r<br>Setup or Pre-E                           | equire<br><b>Vent</b> time?                                                                   | I<br>Ve                                         | .2:00 pm<br>.2:30 pm<br>.2:30 pm<br>1:00 pm        | •      |
|      | Does this event re<br>Post-Event or                             | equi<br>Tak               | re<br>cedo                        | wn                              | i tim                     | e?                       | C                        | Ye                        | s                           | ◎ No                                |        | I<br>I | Does this event r<br>Post-Event or                            | equire<br>Takedown time?                                                                      | © Yes                                           | ◎ No                                               |        |
|      |                                                                 |                           |                                   |                                 |                           |                          |                          |                           |                             |                                     |        | 4 Back |                                                               |                                                                                               |                                                 | [                                                  | Novth  |
| Back |                                                                 | Can                       | ncel                              | I                               |                           |                          | s                        | ave                       | •                           |                                     | Next ► | Sack   |                                                               | Cancel                                                                                        | Save                                            |                                                    | NeXI ► |

**Indicate** *Pre-Event* time by selecting *Yes* and add a gap of 10 minutes on the Minutes field of the Pre-Event line, as indicated below.

Do the same for the *Takedown* time. A gap of five to ten minutes will allow enough time for space users to leave/enter the space.

| -               | Tell us                                                 | WHEN this                                                    | event takes                                                  | place.                                                |                      |
|-----------------|---------------------------------------------------------|--------------------------------------------------------------|--------------------------------------------------------------|-------------------------------------------------------|----------------------|
| Sele<br>S<br>Se | ct the dates and<br>ubsequent occur<br>tup, takedown, p | times of <b>first</b><br>rrence dates wi<br>pre- or post-eve | <b>occurrence</b> of<br>Il be entered or<br>ent times can be | the <b>actual e</b><br>the next pag<br>e specified be | vent.<br>ne.<br>low. |
| E               | vent Start:                                             | Wed Jan-0                                                    | 7-2015                                                       | 11:00 a                                               | im                   |
|                 | Event End:                                              | Wed Jan-0                                                    | 7-2015                                                       | 12:00 p                                               | om                   |
| Do              | es this event r<br>etup or Pre-E                        | equire<br><b>vent</b> time?                                  | ۲                                                            | Yes 💿 I                                               | No                   |
|                 | Setup:                                                  | 🖕 Days                                                       | + Hours                                                      | 🌲 Minu                                                | ites                 |
| Pi              | re-Event:                                               | 💂 Days                                                       | + Hours                                                      | 10 🌲 Minu                                             | ites                 |
|                 |                                                         |                                                              | Reservatio                                                   | n Start: <b>10:5</b>                                  | 0 am                 |
| Do<br>Po        | es this event r<br>st-Event or                          | equire<br>Takedown                                           | time? ®                                                      | Yes 💿 I                                               | No                   |
| Po              | st-Event:                                               | 🖕 Days                                                       | 🗍 Hours                                                      | 🌲 Minu                                                | ites                 |
| Та              | akedown:                                                | 🖕 Days                                                       | + Hours                                                      | 10 🌲 Minu                                             | ites                 |
|                 |                                                         |                                                              | Reservati                                                    | on End: 12:1                                          | 0 pm                 |
|                 |                                                         |                                                              |                                                              |                                                       |                      |
|                 |                                                         |                                                              |                                                              |                                                       |                      |
| Back            |                                                         |                                                              |                                                              |                                                       | Next                 |
|                 |                                                         | Cancel                                                       | Sa                                                           | ve                                                    |                      |

**Note:** Most event Start and End Dates will be on the same day.

Reoccurring events have a specific start and end time for each occurrence. (i.e., an event on Monday, Wednesday, and Friday, from 12 to 2 p.m.) This is by far the more common scenario.

Reoccurring events that do not share the same Start/End times must be entered separately. (Helpful tip: See the Appendix below for How to Copy/Duplicate an Existing Event.)

If event is a reoccurring event, below screen will show after entering the starting date and the starting/ending times and clicking the NEXT button:

|        | Choose how this event REPEATS.                                                                                                    |        |
|--------|----------------------------------------------------------------------------------------------------|--------|
|        | Ad Hoc Repeats                                                                                                    |        |
|        | Individually select dates to add to the event.                                                                                            |        |
|        | Daily Repeats                                                                                                    |        |
|        | Examples: Repeats every day for 5 occurrences; Repeats every<br>3rd day through a specific date.                                          |        |
|        | Weekly Repeats                                                                                                    |        |
|        | Examples: Repeats every week on Monday and Thursday for 12<br>occurrences; Repeats every other week through a specific date.              |        |
|        | Monthly Repeats                                                                                                    |        |
|        | Examples: Repeats every month on the 1st and 15th through a<br>specific date; Repeats every 3rd Monday of the month for 6<br>occurrences. |        |
|        | Does Not Repeat                                                                                                    |        |
|        | This event has only one occurrence.                                                                                                    |        |
|        |                                                                                                    |        |
| < Back |                                                                                                    | Next ► |
|        | Cancel Save                                                                                                    |        |

Editor Card #5: Selecting the Reoccurrence Option:

• Ad Hoc Repeats – This option is suggested for events taking place on dates that do not follow a specific pattern; for instance, Mon Jan 12, Thu Feb 15 and Sat May 05. Use arrow buttons to select the month(s) and select corresponding days by clicking over the desired dates for the event.

| Desci           | ibe | hov | w ti       | his e          | evei  | nt F | REP | PEATS.   |
|-----------------|-----|-----|------------|----------------|-------|------|-----|----------|
| Click on        | A   | d H | oc<br>to a | Rep<br>dd it 1 | ea    | ts   | -   | ]        |
|                 | 0   | Jan | [          | ₹ 20           | 015   |      | 0   |          |
|                 | Su  | Мо  | Tu         | We             | Th    | Fr   | Sa  |          |
|                 |     |     |            |                |       |      |     |          |
|                 | - 4 |     | 6          |                | 8     | 9    | 10  |          |
|                 | 11  | 12  | 13         | 14             | 15    | 16   | 17  |          |
|                 | 18  | 19  | 20         | 21             | 22    | 23   | 24  |          |
|                 | 25  | 26  | 27         | 28             | 29    | 30   | 31  |          |
|                 |     | 00  | ccur       | renc           | e Li: | st   |     |          |
| Date            | 0   | omm | ents       |                |       |      |     | Status   |
| Fri Jan-09-2015 |     |     |            |                |       |      |     | Active 💌 |

• *Daily Repeats* – this option will prompt scheduler to indicate event occurrence frequency, how often the event reoccurs

| Describ                                              | e how this e                                                 | event REPEATS. |
|------------------------------------------------------|--------------------------------------------------------------|----------------|
|                                                      | Daily Repe                                                   | ats •          |
| Repeats every                                        | day 💌                                                        |                |
| <ul> <li>Repeats thro</li> <li>Ends after</li> </ul> | day<br>other day<br>3rd day<br>4th day<br>5th day<br>6th day | -09-2015       |
|                                                      | 7th day<br>8th day                                           | o List         |
| Date                                                 | 9th day                                                      | Status         |
| Fri Jan-09-2015                                      | 10th day<br>11th day                                         | Active 💌       |
|                                                      | 12th day                                                     |                |

- Weekly Repeats this option allows requestor to indicate that event take place on a weekly basis
- *Monthly Repeats* this option allows requestor to indicate dates for event that occurrs monthly.

By clicking on the first drop-box that appears in this screen, you will be able to modify available options for event's frequency

| Descr                                                       | ibe how this event REF                                                                                                    | PEATS.   |  |  |  |  |  |
|-------------------------------------------------------------|----------------------------------------------------------------------------------------------------|----------|--|--|--|--|--|
| Repeats every<br>Repeats on<br>© Repeats th<br>® Ends after | Weekly Repeats Does Not Repeat Ad Hoc Repeats Daily Repeats Weekly Repeats Monthly Repeats Trough Fri Jan-09-2015 1 ‡ iterations | t Thu    |  |  |  |  |  |
| Occurrence List                                             |                                                                                                    |          |  |  |  |  |  |
| Date                                                        | Comments                                                                                                    | Status   |  |  |  |  |  |
| Fri Jan-09-2015                                             |                                                                                                    | Active 💌 |  |  |  |  |  |

After all selections are made, Click NEXT

### Editor Card #6: Selecting a location

The LOCATION card should only appear for individuals on the Miller School of Medicine campus. If you search for a location and CANNOT find your location in the results, leave the field empty. In this case, be sure to include the location of your event in the DESCRIPTION field described earlier.

Click on the Search by Locations...link Type desired building/room to be assigned to your event Hit Enter key or click the Refresh link to search for location

| 8 | <sup>9</sup> Search by Location                                                                 | Name         |                    |
|---|-------------------------------------------------------------------------------------------------|--------------|--------------------|
|   | clinical                                                                                        |              |                    |
|   | Clin Research Bldg 1039<br>Clinical Research Bldg, 1039<br>Max Capacity: 8                      |              | <pre>     E </pre> |
|   | Clin Research Bldg 1078<br>Clinical Research Bldg, 1078<br>Max Capacity: 10                     |              | 0                  |
|   | Clin Research Bldg 1080A<br>Clinical Research Bldg, 1080A<br>Max Capacity: 20                   |              | 0                  |
|   | Clin Research Bldg 1142                                                                         |              | () -               |
|   | <ul> <li>Show only my authorized location time conflicts</li> <li>Enforce head count</li> </ul> | ns that have | Refresh            |
|   | Saved Searches                                                                                  |              |                    |
|   | Advanced Search                                                                                 |              |                    |

All available locations will appear with a green checkmark on the right.

This green checkmark indicates all available locations for date/time indicated for your event.

| <sup>9</sup> Search by Location Name                                          |     |
|-------------------------------------------------------------------------------|-----|
| clinical                                                                      |     |
| Clin Research Bldg 1080A<br>Clinical Research Bldg, 1080A<br>Max Capacity; 20 | × ^ |
| Clin Research Bldg 1539A<br>Clinical Research Bldg, 1539A<br>Max Capacity: 20 | E   |
| Clin Research Bldg 705<br>Clinical Research Bldg, 705<br>Max Capacity: 20     | ×   |
| Clin Research Bldg 988                                                        | -   |

**Click** over the location of your preference to select your location. Notice that location will appear on the right side of the screen indicating that it has been set as desired location for your event.

| t t                                                                  | Find and select LOCATIONS.                                                                                                    |                                                                                                    |
|----------------------------------------------------------------------|----------------------------------------------------------------------------------------------------|----------------------------------------------------------------------------------------------------|
| Meeting Or Info Session Primary Organization Primary Organization    | * Your Starred Locations                                                                                                    | Currently, only the Clinical Research Building<br>Conference Rooms can be requested using 25L/ve.                            |
| Additional Dypanization(s)<br>20 Attendees Expected<br>tes           | P Search by Location Name                                                                                                    | to find a location based expected number of attendes<br>HIDE                                                                 |
| iri Jan-09-2015 3:00 pm -<br>Fri Jan-09-2015 4:00 pm<br>Vent Repeats | Clinical Research Biolog 1080A                                                                                                    | Selected Locations                                                                                                    |
|                                                                      | Clinical Research 10(g) 1539A                                                                                                    | Clin Research Bldg 🗸 🖄                                                                                                    |
| Propess.                                                             | Cline Greatent Bldg 705<br>Cline Greatent Bldg 705<br>Mac Legarchy 20<br>Clinical Research I dg 705<br>Clinical Research Bldg 705<br>Clinical Research Bldg 705 | Cannear resseren Bidg, 705<br>Max Capacity: 20<br>Features: None<br>Selected Occurrences: All Occurrences<br>Conflicts: None |
|                                                                      | Show only my sufficient locations that have no time controls  Entirice lead count                                                                               | View and Modify Occurrences                                                                                                  |
|                                                                      | Saved Searches                                                                                                    |                                                                                                    |
|                                                                      | Advanced Search                                                                                                    |                                                                                                    |
|                                                                      | < Back Next ►                                                                                                    |                                                                                                    |
|                                                                      | 🖾 Cancel 🔲 Save                                                                                                    |                                                                                                    |
|                                                                      |                                                                                                    |                                                                                                    |

Click NEXT

### Editor Card #7: Publishing Request

On screen below, system prompts you to select a publishing option.

The Publishing Request card is used to indicate IF and WHERE you are interested in publishing/promoting your event information. The "Comments" fields are used to provide more detail. You do NOT need to paste event information into a "Comments" field, just use it if you'd like to share more detail about the selected option. For example, you may select the checkbox for "Share on 'Canes Calendar" and then add a comment "Please make sure this runs on the Lectures and Academic Events section".

| Select which CALENDARS should publish this ev                  | rent.       |  |  | ¢          | Ð         | -         |          | 0        | ×       |
|----------------------------------------------------------------|-------------|--|--|------------|-----------|-----------|----------|----------|---------|
| <b>%</b> You must select at least one of the Calendars to Publ | lish.       |  |  | Use the op | tions bek | ow to mar | nage how | your eve | ent sho |
| Do not share this event                                        |             |  |  | be shared  | posted o  | nline.    |          |          |         |
| omments:                                                       |             |  |  |            |           |           |          |          |         |
| are on 'Canes Calendar (University Website)                    |             |  |  |            |           |           |          |          |         |
| mments:                                                        | 0<br>0<br>0 |  |  |            |           |           |          |          |         |
| nare on College/School Website                                 |             |  |  |            |           |           |          |          |         |
| ents:                                                          |             |  |  |            |           |           |          |          |         |
| re on Mobile App                                               |             |  |  |            |           |           |          |          |         |
|                                                                | 8<br>8<br>8 |  |  |            |           |           |          |          |         |
| with Alumni                                                    |             |  |  |            |           |           |          |          |         |
|                                                                |             |  |  |            |           |           |          |          |         |
| with Faculty/Staff                                             |             |  |  |            |           |           |          |          |         |
| 5:                                                             | 8<br>8<br>8 |  |  |            |           |           |          |          |         |
| e with Students                                                |             |  |  |            |           |           |          |          |         |
| ents:                                                          |             |  |  |            |           |           |          |          |         |
|                                                                |             |  |  |            |           |           |          |          |         |
|                                                                |             |  |  |            |           |           |          |          |         |
|                                                                | Next ►      |  |  |            |           |           |          |          |         |
|                                                                |             |  |  |            |           |           |          |          |         |

If event is not to be published, select the first option.

If event is to be published, just select the calendar where you would like your event to show.

### Editor Card # 8: Adding comments

In the text box provided, type any comments/event details you would like to have for your event.

|          |        | 42 |  | (?) | × |
|----------|--------|----|--|-----|---|
| Comments |        |    |  |     |   |
|          |        |    |  |     |   |
| .:       |        |    |  |     |   |
| L        | Next b |    |  |     |   |

### Once comments have been added, click on the SAVE button

| ∑ <sup>™</sup> 25Live × +                                                                                                    |                                                                     |                                                                                       |                                                              |                |   | © _ X  |
|----------------------------------------------------------------------------------------------------|---------------------------------------------------------------------|---------------------------------------------------------------------------------------|--------------------------------------------------------------|----------------|---|--------|
| ▲ https://25live.collegenet.com/miami/#new_v                                                                                                    | izard_134901[1]                                                     |                                                                                       | v C Q Search                                                 | ☆自♣            | A | . ■    |
| Most Visited Getting Started W 25Live Admin                                                                                                    | tration 💹 25Live Administration 🦳 https://canelink.miam 💓 25Live Co | onfiguration 🕅 25Live 📕 Citrix for CSGold 🕝 Citrix XenApp - Logon 🗶 Export and Import | t an O httpswebservices.col O MvUM O UMAPPS-CSCD O Web Slice | Gallery        |   |        |
| UNIVERSITY OF MIAMI                                                                                                    |                                                                     |                                                                                       | Welcome, Test CaneID9 • Preferences • Today is               | Fri Jan-16-201 | 0 | Help - |
| Home Sevent Wizard Events                                                                                                    | Vigence Contractions                                                |                                                                                       |                                                              |                |   |        |
| TEST 1 New Event                                                                                                    |                                                                     |                                                                                       |                                                              |                |   |        |
| Test 1<br>Test 2<br>Test 2<br>Retired or Info Session<br>Manage Oggestation<br>Address Oggestation<br>Address Oggestation<br>Case Use Head Constant<br>Anto Les Head Constant<br>Anto Constant<br>Anto C | <ul> <li>■ Back</li> </ul>                                          | Add add revent r this<br>Comment: 26% n n                                             | •                                                            |                | 8 | 3      |
| Addro Doctore<br>This test will be half in the same location data<br>has been meeting for the academic term.<br>Income                                                                                                    |                                                                     | Cancel                                                                                |                                                              |                |   |        |

Screen below will display with confirmation of event been saved.

To leave this page, just click on the red X icon located on the top right corner of the screen.

| TEST 1 New Event                                                                                                    |                                                                                                    |                                                                                                    |                                                                                                    |  |  |  |  |  |
|----------------------------------------------------------------------------------------------------|----------------------------------------------------------------------------------------------------|----------------------------------------------------------------------------------------------------|----------------------------------------------------------------------------------------------------|--|--|--|--|--|
| TEST 1<br>TEST 1                                                                                                    | Your event request was successfully submitted. Please allow up to 24 hours for CRB room requests to be processed. Web Calendar requests take up to 48 hours to be processed. |                                                                                                    |                                                                                                    |  |  |  |  |  |
| Meeting Or Info Session<br>25 Attendees Expected<br>Test to be held during last meeting for our<br>class.<br>Eri Jan-16-2015 9:00 am -                                                                                          |                                                                                                    | Here's Some Information About Your Event<br>Uccations Saved as Event Preferences Location 'Clin Research Bldg 988' was removed from Jan-16-2015 and converted to a preference.                                                                            |                                                                                                    |  |  |  |  |  |
| Fri Jan-16-2015 9:00 am<br>Fri Jan-16-2015 10:00 am<br>Pre-Event: 10 minutes<br>Takedown: 10 minutes<br>Do not share this event<br>This test will be held in the same location class<br>has been meeting for the academic term. |                                                                                                    | What's Next?           View Details         View the Event Details page for this event. The full range of actions are available to you from there.           Edit         Need to make some more edits to this event? Click this button to start editing. | More Event Options         Image Print Confirmation       Image Copy       Image Create "To Do"         Image Relationships       Manage Bindings         Image Copy       Image Take Ownership of this Event |  |  |  |  |  |
| ID: 2015-AAHRON                                                                                                    |                                                                                                    | Email Email the details of this event to its stakeholders or anyone else.                                                                                                    | $\dot{\Sigma}$ Add to Starred?                                                                                                    |  |  |  |  |  |
| Donel                                                                                                    |                                                                                                    | The following locations were requested for this event:<br>Clin Research Bldg 988                                                                                                    |                                                                                                    |  |  |  |  |  |
|                                                                                                    |                                                                                                    | Event Tasks<br>No Active Tasks                                                                                                    |                                                                                                    |  |  |  |  |  |

Brief description of the confirmation screen above:

- Event Details Panel: A quick view of details captured on this event submission
- Event Details Summary Box:
  - <u>Event Reference</u>: A unique ID for this particular event submission.
  - Event State: All initial events are submitted as "Drafts." This status will change as the Event Request moves through the system.
  - <u>Scheduler</u>: This is the contact role responsible for reviewing your event and considering it for publication.
  - <u>Requestor</u>: This is the person who requested the event. If you submitted the event, your name will appear here.
  - Event Tasks Box: Tasks get generated once an event has advanced past the "Draft" state.
  - <u>What's Next Box</u>: You can use these options to view more details of your event, return to the edit form if you made a mistake, and e-mail the listing to someone else. Please note: They will need to be able to login to 25Live to view this listing, so they must also have a 'Cane ID.
  - More Event Options: Use these options to copy this event into a new event

# **Event Guidelines for the Miller School of Medicine Calendar and Newsletters:**

- Information required in the content description includes the time, date, location (complete address if off campus), speaker, topic and cost, if applicable. The first and last name, degree(s), title(s), and affiliation (if outside Miller School) must be included for all speakers.
- All events must include a contact name and phone number or email address.
- Information must be submitted in paragraph format, which includes complete sentences. Do not copy and paste information from flyers or PDF documents.
- Do <u>not</u> type in all caps, bold, italics or any font color other than black.
- Only events being held on the medical campus, sponsored or hosted by the Miller School of Medicine, or affecting all or most of the employees on the medical campus will be included.
- The person submitting the event is responsible for the content; however the *e-Update/MED* editor reserves the right to edit submissions for clarity and/or length.
- Events will be published on the <u>main events calendar</u> Tuesday mornings and will be featured in the newsletter the week they occur.

### The Lifecycle of an Event Request

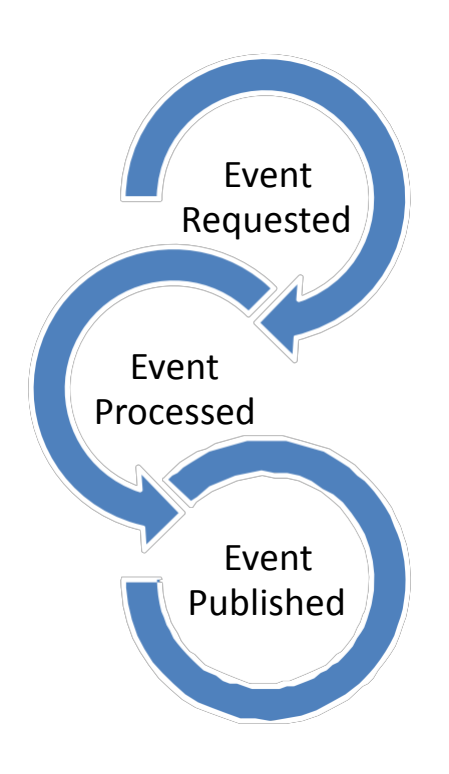

### **Event Requested: Draft Event**

Once an event is submitted in the 25Live system, requestor is able to retrieve and edit it directly <u>only</u> until the point when a calendar assigner considers the listing for display in requested venues like the 'Canes calendar or the UM mobile app

After that point, edits and cancellations can be requested by: communicating via 25Live directly (clicking on the Feedback icon at the bottom of the Home screen), by calling 305-284-4846, or by emailing <u>ocm@miami.edu</u>

### **Event Processed**

Calendar moderators will confirm details of the event and will consider the listing for inclusion in the appropriate selected venues. The event is no longer directly editable by the person who requested the listing.

#### **Event Published**

When an event gets published, it may still be listed as "Tentative" in 25Live, but approved calendar resources will appear in the event's details meaning that the event has been endorsed by a supporting organization and that the event has been published. If the event is denied, a reason for the denial will appear.

# How Do I See the Events I Have Already Requested?

Find the events you have already requested by visiting the **Home** tab **Dashboard** view.

| INTVERSITY OF MIAMI Welcome, Test CanelD9 • Preferences • Today is Thu Jan-22-2015                                                                                     |                                |  |  |  |  |  |  |  |
|----------------------------------------------------------------------------------------------------|--------------------------------|--|--|--|--|--|--|--|
| W Home Z Event Wizard D Events V Locations 😕 Organizations                                                                                                    |                                |  |  |  |  |  |  |  |
| To submit an event you must have a valid Cane ID. Sign in (see link at top-right) and click the "Event Wizard" tab to submit an event. For additional assistance with: |                                |  |  |  |  |  |  |  |
| - Academic Scheduling contact ocm@miami.edu                                                                                                    |                                |  |  |  |  |  |  |  |
| - Clinical Research Building Conference Room Requests contact crhscheduleit@med.miami.edu                                                                              |                                |  |  |  |  |  |  |  |
| - Web Calendar Requests contact <u>uncommunications@miami.edu</u> and/or <u>update@miami.edu</u> (for Medical events)                                                  |                                |  |  |  |  |  |  |  |
| Help Documents (PDFs): Event Guidelines for the Hiller School   How to Submit an Event   The Lifecycle of an Event Request.   How to Edit/Cancel a Calendar Listing    |                                |  |  |  |  |  |  |  |
| Websites: 'Canes Calendar   Miller School   Rosenstiel School   Rosenstiel School   Rosenstiel School   Rosenstiel School   Rosenstiel School   Calendar               |                                |  |  |  |  |  |  |  |
| P Quick Search D The Available Locations                                                                                                    | 👙 Customize Dashboard 🛛 🖓 Help |  |  |  |  |  |  |  |
| I know WHEN my event should take piece - help me find a location!                                                                                                    | C                              |  |  |  |  |  |  |  |

### Any current events you have requested will appear in the **Your Events** box.

| 🕅 Home 🖉 Event Wizard 🗈 Events 😻 Locations                                                                             |                                                                                                    |                                                                                                   |  |  |  |  |  |
|----------------------------------------------------------------------------------------------------|----------------------------------------------------------------------------------------------------|---------------------------------------------------------------------------------------------------|--|--|--|--|--|
| To submit an event you must have a valid Cane ID. Sign in (see link at top-right) and click the "Eve                   | ent Wizard" tab to submit an event. For additional assistance with:                                   |                                                                                                   |  |  |  |  |  |
| - Academic Scheduling contact <u>ocm@miami.edu</u>                                                                     |                                                                                                    |                                                                                                   |  |  |  |  |  |
| - Clinical Research Building Conference Room Requests contact <u>crbscheduleit@med.miami.edu</u>                       |                                                                                                    |                                                                                                   |  |  |  |  |  |
| - Web Calendar Requests contact umcommunications@miami.edu and/or update@miami.edu (for Medical events)                |                                                                                                    |                                                                                                   |  |  |  |  |  |
| Help Documents (PDFs): <u>Event Guidelines for the Miller School</u>   <u>How to Submit an Event</u>   <u>The Life</u> | cycle of an Event Request   How to Edit/Cancel a Calendar Listing                                     |                                                                                                   |  |  |  |  |  |
| Websites: 'Canes Calendar   Miller School   Rosenstiel School   e-Veritas   About the 'Canes Calendar                  | ndar   FAQs/Policies                                                                                  | Dashboard Calendar                                                                                |  |  |  |  |  |
| Duick Search                                                                                                    | Tend Available Locations                                                                              | © Customize Dashboard                                                                             |  |  |  |  |  |
|                                                                                                    | I know WHEN my event should take place help me find a location!                                       | · ····                                                                                            |  |  |  |  |  |
| Search Events Go                                                                                                    | OR                                                                                                    | Streently Viewed                                                                                  |  |  |  |  |  |
|                                                                                                    | I know WHERE my event should take place help me Choose a time!                                        | D Test 1                                                                                          |  |  |  |  |  |
| Search Locations Go                                                                                                    |                                                                                                    | Your Starred Events                                                                               |  |  |  |  |  |
|                                                                                                    |                                                                                                    | You do not have any Starred Events!                                                               |  |  |  |  |  |
|                                                                                                    | Create an Event                                                                                       | Throughout this site you can mark any Event as "Starred" by clicking its $\dot{\heartsuit}$ icon. |  |  |  |  |  |
| P Your Starred Event Searches 0                                                                                        |                                                                                                    |                                                                                                   |  |  |  |  |  |
| You do not have any Starred Event Searches!                                                                            | Vour Events                                                                                           | Vour Starred Locations                                                                            |  |  |  |  |  |
|                                                                                                    | No Events in which you are the Scheduler                                                              | You do not have any Starred Locations!                                                            |  |  |  |  |  |
| P Your Starred Location Searches 🕜 💷                                                                                   |                                                                                                    | Throughout this site you can mark any Location as "Starred" by clicking its $$ icon.              |  |  |  |  |  |
| You do not have any Starred Location Searches!                                                                         | Vour Event Drafts                                                                                     |                                                                                                   |  |  |  |  |  |
|                                                                                                    | No Event Drafts in which you are the Scheduler           1 Event Draft in which you are the Requestor |                                                                                                   |  |  |  |  |  |

When you click on the "Events in which you are a Requestor" link, a list will appear. By default, only Current and Future Dates appear. You can click on the "Dates" option to view events you submitted in the past as well.

| Home      | Event Wizard     | Locations 🔗 | Organizations |                               |                                                   |                |                              |                           |
|-----------|------------------|-------------|---------------|-------------------------------|---------------------------------------------------|----------------|------------------------------|---------------------------|
| Search FO | Pre-Defined Even | nt Searches |               |                               |                                                   |                |                              | 0                         |
|           |                  |             | Sear          | ch Groupings                  |                                                   |                |                              |                           |
|           |                  |             | Pre-          | Defined Groups                | Select a Search Grouping (left) to browse those s | earches.       |                              |                           |
|           |                  |             | Your          | Starred Event Searches        | vents Sponsored By Organizations To Which You     | × 1            |                              |                           |
|           |                  |             | All of        | Your Event Searches           | vents You Have Requested                          |                |                              |                           |
|           |                  |             | Public        | c Event Searches Ev           | ents You Are Scheduling                           |                |                              |                           |
|           |                  |             | Supp          | lementary Keyword Searches Ev | vent Drafts You Have Requested                    |                |                              |                           |
|           |                  |             | Your          | Starred Location Searches Ev  | vent Drafts You Are Scheduling                    | E              |                              |                           |
|           |                  |             | All of        | Your Location Searches        | vents With Tasks Assigned To You                  |                |                              |                           |
|           |                  |             | Public        | c Location Searches           | dividual Events You Have Open                     |                |                              |                           |
|           |                  |             |               | Lis                           | P Run                                             |                |                              |                           |
|           |                  |             |               |                               |                                                   | Dates: Current | and Future Dates Choose Visi | ble Columns 💌 🕜 Refresh 👔 |
|           | Name 🔻           | Title       | Reference     | Categories                    | Start Date                                        | Creation Date  | State                        | Locations                 |
| 2         | Test 1           | Test 1      | 2015-AAHSHX   |                               | Jan-22-2015                                       | Jan-22-2015    | Draft                        |                           |
|           |                  | m           |               |                               |                                                   |                | 1 Natchi                     | na Evente                 |

You can change the columns that appear on this view by selecting the **Choose Visible Columns** option. Only the columns of interest to you can be set to display.

### Some interesting columns you may want to choose to have displayed:

- **Name:** The Event Name (Short Title)
- **Title:** The Event Name (Long Title)
- **Reference:** A unique reference ID for the event.
- **Categories:** Categories are details the calendar assigner working on publishing your listing may add that can help filter your event listing to various publications based on characteristic criteria.
- Start Date: The Date the event starts.
- **Creation Date:** The date the event was requested.
- State: The current state of the event. A "Draft" event has not yet been handled by a calendar assigner and is an event that you can still edit directly. A "Tentative" event is either being processed by a calendar assigner and may or may not be published. A "Denied" event request has been denied by a calendar administrator and will not be published to a calendar.
- Resources: The resources column indicates and endorsements and services associated with your event that gets the event request approved in various promotional venues. If an event is "Tentative" and has resources assigned, the event is being published to those resources.

# How Do I Know If My Event Is Being Processed?

Once your event has been submitted, it is automatically cued to be processed based on the details you submitted on the **Event Wizard** form.

From the **Home** tab **Dashboard** view, events in the **Your Events** box include all of the current events you have submitted.

The Your Event Draft box contains event requests you have submitted that have not been processed yet.

| W Home C Event Wizard L Events C Cations C Organizations                                                                             |                                                                                                    |                                                                                                    |  |  |  |  |  |  |
|----------------------------------------------------------------------------------------------------|----------------------------------------------------------------------------------------------------|----------------------------------------------------------------------------------------------------|--|--|--|--|--|--|
| To submit an event you must have a valid Cane ID. Sign in (see link at top-right) and click the "Ev                                  | To submit an event you must have a valid Cane ID. Sign in (see link at top-right) and click the "Event Wizard" tab to submit an event. For additional assistance with: |                                                                                                    |  |  |  |  |  |  |
| - Academic Scheduling contact ocm@miami.edu                                                                                          |                                                                                                    |                                                                                                    |  |  |  |  |  |  |
| - Clinical Research Building Conference Room Requests contact crbscheduleit@med.miami.edu                                            |                                                                                                    |                                                                                                    |  |  |  |  |  |  |
| - Web Calendar Requests contact umcommunications@miami.edu and/or update@miami.edu (for                                              | Medical events)                                                                                                    |                                                                                                    |  |  |  |  |  |  |
| Help Documents (PDFs): <u>Event Guidelines for the Miller School</u>   <u>How to Submit an Event</u>   <u>The Life</u>               | ecycle of an Event Request   How to Edit/Cancel a Calendar Listing                                                                                                    |                                                                                                    |  |  |  |  |  |  |
| Websites: <u>'Canes Calendar</u>   <u>Miller School</u>   <u>Rosenstiel School</u>   <u>e-Veritas</u>   <u>About the 'Canes Cale</u> | endar   FAQs/Policies                                                                                                    | Dashboard Calendar                                                                                                    |  |  |  |  |  |  |
| D fuirly Search                                                                                                    | Find Available Locations                                                                                                    | 🔅 Customize Dashkoard 🖉 Helo                                                                                                    |  |  |  |  |  |  |
|                                                                                                    | I know WHEN as well-build bin days to be find a location!                                                                                                    |                                                                                                    |  |  |  |  |  |  |
| Coarde Europa                                                                                                    | T KIOW WHEN HIS event should take place - hep the till a location:                                                                                                    | Market Contraction Contraction |  |  |  |  |  |  |
|                                                                                                    | OR                                                                                                    | Test 1                                                                                                    |  |  |  |  |  |  |
|                                                                                                    | I know WHERE my event should take place help me choose a time!                                                                                                    |                                                                                                    |  |  |  |  |  |  |
| Search Locations Go                                                                                                    |                                                                                                    | Nour Starred Events                                                                                                    |  |  |  |  |  |  |
| •                                                                                                    | Create an Event                                                                                                    | You do not have any Starred Events!                                                                                                    |  |  |  |  |  |  |
| Dur Starred Event Searches                                                                                                    |                                                                                                    | Throughout this site you can mark any Event as "Starred" by clicking its $$ icon.                                                                                                    |  |  |  |  |  |  |
| You do not have any Chand Count Counters                                                                                             |                                                                                                    |                                                                                                    |  |  |  |  |  |  |
| Tou to not have any Starred Event Searches:                                                                                          | Your Events                                                                                                    | 🗞 Your Starred Locations 📀 🗈                                                                                                    |  |  |  |  |  |  |
|                                                                                                    | No Events in which you are the Scheduler  I Event in which you are the Requestor                                                                                       | You do not have any Starred Locations!                                                                                                    |  |  |  |  |  |  |
| P Your Starred Location Searches C = Throughout this site you can mark any Location as "Starred" by clicking its 🖓 icon.             |                                                                                                    |                                                                                                    |  |  |  |  |  |  |
| You do not have any Starred Location Searches!                                                                                       | Vour Event Drafts                                                                                                    | ]                                                                                                    |  |  |  |  |  |  |
| No Fuent Drafts in which you are the Schedular                                                                                       |                                                                                                    |                                                                                                    |  |  |  |  |  |  |
|                                                                                                    | 1 Event Draft in which you are the Requestor                                                                                                    |                                                                                                    |  |  |  |  |  |  |
|                                                                                                    |                                                                                                    |                                                                                                    |  |  |  |  |  |  |

Clicking on the link for the Event Draft, system takes you to the screen that shows if an event has been processed,

confirmed, denied and/or published.

The State and Resources columns indicate if the event is being processed.

Notice that screen below indicates that event Test 1 is still a Draft - it has not been processed

| Mome 1      | 📝 Event Wizard  🗈 Ev           | vents 😝 Locations | Solutions   |                                                                |                           |                                 |                   |                              |                         |
|-------------|--------------------------------|-------------------|-------------|----------------------------------------------------------------|---------------------------|---------------------------------|-------------------|------------------------------|-------------------------|
| Search Fo   | r Events Pre-Defined Ever      | nt Searches       |             |                                                                |                           |                                 |                   |                              |                         |
| F           | Pre-Defined E                  | vent Search       | ies         |                                                                |                           |                                 |                   |                              | 0                       |
|             |                                |                   |             | Search Groupings                                               |                           |                                 |                   |                              |                         |
|             |                                |                   |             | Pre-Defined Groups                                             | Select a Search Grouping  | left) to browse those searches. |                   |                              |                         |
|             |                                |                   |             | Your Starred Event Searches                                    | Events Sponsored By Orga  | nizations To Which You ^        |                   |                              |                         |
|             |                                |                   |             | All of Your Event Searches                                     | Events You Have Reque     | sted                            |                   |                              |                         |
|             |                                |                   |             | Public Event Searches                                          | Events You Are Scheduling |                                 |                   |                              |                         |
|             |                                |                   |             | Supplementary Keyword Searches Event Drafts You Have Requested |                           | uested                          |                   |                              |                         |
|             |                                |                   |             | Your Starred Location Searche                                  | Event Drafts You Are Sche | duling                          |                   |                              |                         |
|             |                                |                   |             | All of Your Location Searches                                  | Events With Tasks Assigne | d To You                        |                   |                              |                         |
|             |                                |                   |             | Public Location Searches                                       |                           | - Copen +                       |                   |                              |                         |
|             |                                |                   |             |                                                                | 6                         | Run                             |                   |                              |                         |
|             |                                |                   |             |                                                                |                           |                                 |                   |                              |                         |
|             |                                |                   |             |                                                                |                           |                                 |                   |                              |                         |
|             |                                |                   |             |                                                                | List Calendar             |                                 |                   |                              |                         |
|             |                                |                   |             |                                                                |                           |                                 | Dates: Current ar | d Future Dates Choose Visibl | e Columns 💌 🕜 Refresh 🥝 |
|             | Name 👻                         | Title             | Reference   | Categories                                                     | Start Date                | Creation Date                   | State             | Locations                    | Resources               |
| 2           | Test 1                         | Test 1            | 2015-AAHSHX |                                                                | Jan-22-2015               | Jan-22-2015                     | Draft             |                              |                         |
| Information | is current as of Jan-22-2015 1 | 12:09pm           |             |                                                                |                           |                                 |                   | 1 Matching                   | Events                  |

In the example below, six events have been requested and one is waiting to be processed. By clicking on the Your Events link, the details of the event are revealed

Below, five events have been published to 'Canes Calendar, the UM Mobile App, and e-Veritas. One event was denied and so is not appearing and one event has not begun to be processed yet (Draft).

|          |                                                                  |                                                  |                                                                                      |             |                                                                                                    | Jates. Current and rt | iture bates Choos | e visible co |                                                                                          |
|----------|------------------------------------------------------------------|--------------------------------------------------|--------------------------------------------------------------------------------------|-------------|----------------------------------------------------------------------------------------------------|-----------------------|-------------------|--------------|------------------------------------------------------------------------------------------|
|          |                                                                  | Name 🔻                                           | Title                                                                                | Reference   | Categories                                                                                                    | Start Date            | Creation Date     | State        | Resources                                                                                |
| 2        | Ŷ                                                                | BookTalk: Joel Nickels                           | The Poetry of the<br>Possible: Spontaneity,<br>Modernism and the<br>Multitude        | 2012-AADRBW |                                                                                                    | Oct-03-2012           | Sep-26-2012       | Draft        |                                                                                          |
| 2        | \$7                                                              | Certificate<br>Program:<br>Advanced<br>Marketing | Advanced Marketing<br>Strategy Certificate<br>Program                                | 2012-AADQCO | Admissions, General Public, Community,<br>Related: Academic, Related: Continuing Education,<br>Students: All Current                                                                                  | Oct-29-2012           | Sep-04-2012       | Tentative    | <u>Canes Calendar, Main,</u><br>Mobile App, e-Veritas                                    |
| 2        |                                                                  | Certificate<br>Program: Health<br>Care           | Latin American Health<br>Care Compliance<br>Certificate Program                      | 2012-AADQCL | Admissions, Faculty/Staff, Medicine, Patient Care,<br>Related: Academic, Related: Continuing Education,<br>Students: All Current                                                                      | Oct-24-2012           | Sep-04-2012       | Tentative    | Canes Calendar, Main,<br>Mobile App, Publish,<br>University Communications,<br>e-Veritas |
| 2        | 53                                                               | Cosford Cinema<br>Screening                      | Cosford Cinema<br>Screening: The Fish<br>Child                                       | 2012-AADQXT | Movie, Film                                                                                                    | Sep-27-2012           | Sep-21-2012       | Tentative    |                                                                                          |
| <b>X</b> |                                                                  | Executive MBA &<br>MBA Information<br>Session    | Executive MBA and MBA<br>for Working<br>Professionals<br>Information Session         | 2012-AADQCI | Admissions, Careers, Counseling, Entrepreneurship,<br>General Public, Community, Related: Academic,<br>Related: Continuing Education, Students: All Current,<br>Students: Graduate, Students: Masters | Sep-13-2012           | Sep-04-2012       | Tentative    | Canes Calendar, Main,<br>Mobile App, Publish,<br>University Communications,<br>e-Veritas |
| 2        |                                                                  | It All Comes<br>Back to 'Hard'<br>ROI            | It All Comes Back to<br>'Hard' ROIOr Does it?<br>Featuring Professor<br>Robert Plant | 2012-AADRBE |                                                                                                    | Oct-04-2012           | Sep-26-2012       | Denied       |                                                                                          |
| Infor    | formation is current as of Sep-26-2012 12:37pm 6 Matching Events |                                                  |                                                                                      |             |                                                                                                    |                       |                   |              |                                                                                          |

Dates: Current and Future Dates Chaose Visible Columns 📼 🙆 Refrect

# How Do I Know If My Event Has Been Published?

#### Note the State and Resources columns.

| re Dates | Choose Visi | ble Columns 💌 🕜 Refresh 🕜                                                                                           |
|----------|-------------|----------------------------------------------------------------------------------------------------|
| on Date  | State       | Resources                                                                                                    |
| ·2012    | Draft       |                                                                                                    |
| -2012    | Tentative   | <u>Canes Calendar, Main, Mobile App,</u><br><u>e-Veritas</u>                                                        |
| ·2012    | Tentative   | <u>Canes Calendar, Main</u> , <u>Mobile App</u> ,<br><u>Publish, University</u><br><u>Communications, e-Veritas</u> |
| ·2012    | Tentative   |                                                                                                    |
| 2012     | Tentative   | <u>Canes Calendar, Main, Mobile App,</u><br><u>Publish, University</u><br><u>Communications, e-Veritas</u>          |
| ·2012    | Denied      |                                                                                                    |

6 Matching Events

A "<u>Draft</u>" state indicates that the event has not yet been handled by a calendar assigner and can still be edited directly. An event request that is in a "draft" state has not been published yet.

A "<u>Tentative</u>" state indicates that the event request is being processed by a calendar assigner and may be published depending on what appears in the Resources column.

You will know whether the event is published by reviewing the different resources that appear. A "Tentative" state plus particular resources indicates that an item has been published to the resources listed.

As you can see in the example at the left, three of the four tentative events have been published to the Canes Calendar, the UM Mobile App, and e-Veritas. One event is currently being processed, but has not received any publish resources and so has not appearing in any promotional venues yet.

A "<u>Denied</u>" event request has been denied by a calendar administrator and will <u>not</u> be published.

# How Do I Find Out Why My Event Was Denied?

There are various aspects of your event that can be denied.

- The entire event itself may be denied for inclusion in any venues.
- Certain venues may be denied, while others are approved. i.e. The event may appear in the 'Canes calendar, but not in *e-Veritas*.

In order to learn why something was denied, you can always e-mail ocm@miami.edu or call 305-284-4846.

Usually, a calendar assigner will leave a note as to why a denial occurred in 25Live as well.

### How to Find Notes and Comments Entered About an Event

Visit the Home tab Dashboard view. Any current events you have submitted will appear in the Your Events box.

| Mome Zevent Wizard Events Vications                                                                                                    |                                                                                                    |                                                                                                    |  |  |  |  |  |  |
|----------------------------------------------------------------------------------------------------|----------------------------------------------------------------------------------------------------|----------------------------------------------------------------------------------------------------|--|--|--|--|--|--|
| To submit an event you must have a valid Cane ID. Sign in (see link at top-right) and click the "Event Wizard" tab to submit an event. For additional assistance with: |                                                                                                    |                                                                                                    |  |  |  |  |  |  |
| - Academic Scheduling contact ocm@miami.edu                                                                                                    |                                                                                                    |                                                                                                    |  |  |  |  |  |  |
| - Clinical Research Building Conference Room Requests contact crbscheduleit@med.miami.edu                                                                              |                                                                                                    |                                                                                                    |  |  |  |  |  |  |
| - Web Calendar Requests contact <u>uncommunications@miami.edu</u> and/or <u>update@miami.edu</u> (for M                                                                | ledical events)                                                                                    |                                                                                                    |  |  |  |  |  |  |
| Help Documents (PDFs): <u>Event Guidelines for the Miller School</u>   <u>How to Submit an Event</u>   <u>The Life</u>                                                 | cycle of an Event Request   How to Edit/Cancel a Calendar Listing                                  |                                                                                                    |  |  |  |  |  |  |
| Websites: 'Canes Calendar   Miller School   Rosenstiel School   e-Veritas   About the 'Canes Cale                                                                      | ndar   FAQs/Policies                                                                               | Dashboard                                                                                                |  |  |  |  |  |  |
| P Quick Search 🔞 🗉                                                                                                    | I Find Available Locations                                                                         | 🖗 Customize Dashboard 🛛 💡 Help                                                                           |  |  |  |  |  |  |
|                                                                                                    | I KNOW WHEN my event should take place help me find a location!                                    |                                                                                                    |  |  |  |  |  |  |
| Search Events Go                                                                                                    | OR                                                                                                 | Recently Viewed                                                                                          |  |  |  |  |  |  |
|                                                                                                    | I know WHERE my event should take place hep me choose a time!                                      | Test 1                                                                                                   |  |  |  |  |  |  |
| Search Locations Go                                                                                                    |                                                                                                    | G Pour Starred Events                                                                                    |  |  |  |  |  |  |
|                                                                                                    |                                                                                                    | You do not have any Starred Events!                                                                      |  |  |  |  |  |  |
|                                                                                                    | Create an Event                                                                                    | Throughout this site you can mark any Event as "Starred" by clicking its $\stackrel{()}{\searrow}$ icon. |  |  |  |  |  |  |
| P Your Starred Event Searches                                                                                                    |                                                                                                    |                                                                                                    |  |  |  |  |  |  |
| You do not have any Starred Event Searches!                                                                                                    | Your Events                                                                                        | Vour Starred Locations                                                                                   |  |  |  |  |  |  |
|                                                                                                    | No Events in which you are the Scheduler                                                           | You do not have any Starred Locations!                                                                   |  |  |  |  |  |  |
| P Your Starred Location Searches  P Your Starred Location Searches  Throughout this site you can mark any Location as "Starred" by clicking its 🖓 icon.                |                                                                                                    |                                                                                                    |  |  |  |  |  |  |
| You do not have any Starred Location Searches!                                                                                                    |                                                                                                    |                                                                                                    |  |  |  |  |  |  |
| Vour Event Drafts                                                                                                    |                                                                                                    |                                                                                                    |  |  |  |  |  |  |
|                                                                                                    | No Event Drafts in which you are the Scheduler  State 1 Event Draft in which you are the Requestor |                                                                                                    |  |  |  |  |  |  |
|                                                                                                    |                                                                                                    |                                                                                                    |  |  |  |  |  |  |

### Click the "Events in which you are the Requestor" link. A list similar to the one below will appear.

|         |                                                |                                                  |                                                                                      |             |                                                                                                    | Dates: Currer | t and Future Da | es Choos | se Visible Col | lumns 💌 🕜 Refresh 🕜                                                                      |
|---------|------------------------------------------------|--------------------------------------------------|--------------------------------------------------------------------------------------|-------------|----------------------------------------------------------------------------------------------------|---------------|-----------------|----------|----------------|------------------------------------------------------------------------------------------|
|         |                                                | Name 🔻                                           | Title                                                                                | Reference   | Categories                                                                                                    | Start         | Date Creat      | ion Date | State          | Resources                                                                                |
| 2       | 53                                             | BookTalk: Joel<br>Nickels                        | The Poetry of the<br>Possible: Spontaneity,<br>Modernism and the<br>Multitude        | 2012-AADRBW |                                                                                                    | Oct-03        | -2012 Sep-2     | 5-2012   | Draft          |                                                                                          |
|         | \$7                                            | Certificate<br>Program:<br>Advanced<br>Marketing | Advanced Marketing<br>Strategy Certificate<br>Program                                | 2012-AADQCO | Admissions, General Public, Community,<br>Related: Academic, Related: Continuing Education,<br>Students: All Current                                                                                  | Oct-29        | -2012 Sep-0     | 4-2012   | Tentative      | <u>Canes Calendar, Main,</u><br>Mobile App, e-Veritas                                    |
| 2       | \$                                             | Certificate<br>Program: Health<br>Care           | Latin American Health<br>Care Compliance<br>Certificate Program                      | 2012-AADQCL | Admissions, Faculty/Staff, Medicine, Patient Care,<br>Related: Academic, Related: Continuing Education,<br>Students: All Current                                                                      | Oct-24        | -2012 Sep-0     | 4-2012   | Tentative      | Canes Calendar, Main,<br>Mobile App, Publish,<br>University Communications,<br>e-Veritas |
| <b></b> | Ŷ                                              | Cosford Cinema<br>Screening                      | Cosford Cinema<br>Screening: The Fish<br>Child                                       | 2012-AADQXT | Movie, Film                                                                                                    | Sep-2         | 7-2012 Sep-2    | 1-2012   | Tentative      |                                                                                          |
| 2       | 5                                              | Executive MBA &<br>MBA Information<br>Session    | Executive MBA and MBA<br>for Working<br>Professionals<br>Information Session         | 2012-AADQCI | Admissions, Careers, Counseling, Entrepreneurship,<br>General Public, Community, Related: Academic,<br>Related: Continuing Education, Students: All Current,<br>Students: Graduate, Students: Masters | Sep-1         | -2012 Sep-0     | 4-2012   | Tentative      | Canes Calendar, Main,<br>Mobile App, Publish,<br>University Communications,<br>e-Veritas |
| <b></b> |                                                | It All Comes<br>Back to 'Hard'<br>ROI            | It All Comes Back to<br>'Hard' ROIOr Does it?<br>Featuring Professor<br>Robert Plant | 2012-AADRBE |                                                                                                    | Oct-04        | -2012 Sep-2     | 5-2012   | Denied         |                                                                                          |
| 'Infor  | formation is current as of Sep-26-2012 12:37pm |                                                  |                                                                                      |             |                                                                                                    |               |                 |          |                |                                                                                          |

If you see an event with the Event State listed as "<u>Denied</u>," this means that a calendar administrator denied the event request. The event will not be considered for inclusion in any promotional venues.

If you want to determine whether the calendar administrator has left a note regarding why the denial occurred, click on the Event Name for the Denied event request.

An Event Details view will load for that event. Make sure the **Details** sub tab is exposed.

| Search For Events               | Your Event Searches Individual Events (2)                                      |               |                                   |                         |                              |                    |                 |       |
|---------------------------------|--------------------------------------------------------------------------------|---------------|-----------------------------------|-------------------------|------------------------------|--------------------|-----------------|-------|
| IT ALL CO                       | MES BACK TO 'HARD' ROIOF                                                       | R DOES IT? FE | ATURING PROFESS                   | OR ROBERT F             | LANT                         | Details            | Calendar Audit  | Trail |
|                                 |                                                                                |               |                                   |                         | 📝 Edit this Ev               | ent 🔅 More A       | ctions 🔹 🕜 Refr | esh 🕜 |
|                                 | Event Details                                                                  |               |                                   | Event 0                 | ccurrences                   |                    |                 |       |
| Event Name:                     | It All Comes Back to 'Hard' ROI                                                |               | Start Date                        | Start Time              | End Date                     | End Time           | Assignments     |       |
| Event Title:                    | It All Comes Back to 'Hard' ROIOr Does it?<br>Featuring Professor Robert Plant | Ø             | Thu Oct 4 2012                    | <del>8:00am</del>       | <del>Thu Oct 4 2012</del>    | <del>11:00am</del> | none            | E     |
| Event Type:                     | Request a Calendar Listing                                                     | Comments      | : This item was denied because it | is a duplicate of anoth | ner event already submitted. |                    |                 |       |
| Reference:                      | 2012-AADRBE                                                                    |               |                                   |                         |                              |                    |                 |       |
| State:                          | DENIED                                                                         |               |                                   |                         |                              |                    |                 |       |
| Organization:                   | School of Business Administration                                              |               |                                   |                         |                              |                    |                 |       |
| Requestor:                      | 25Live Default Requestor                                                       |               |                                   |                         |                              |                    |                 |       |
| Scheduler:                      | 25Live Administration                                                          |               |                                   |                         |                              |                    |                 |       |
| Head Count:                     |                                                                                |               |                                   |                         |                              |                    |                 |       |
| Event Custom Attributes         |                                                                                |               |                                   |                         |                              |                    |                 |       |
| Contact Phone Number:           | 305-555-5555                                                                   |               |                                   |                         |                              |                    |                 |       |
| Publish to Calendar:            |                                                                                |               |                                   |                         |                              |                    |                 |       |
| Share My Event With<br>Everyone |                                                                                |               |                                   |                         |                              |                    |                 |       |

You will notice that the details for this event shows that it has been denied. You may have to click the "+" icon to expand the Denied section in order to see a comment that was left.

|   | Event Occurrences                                                                            |                   |                |                    |             |     |  |  |  |
|---|----------------------------------------------------------------------------------------------|-------------------|----------------|--------------------|-------------|-----|--|--|--|
|   | Start Date                                                                                   | Start Time        | End Date       | End Time           | Assignments | ± E |  |  |  |
| 0 | <del>Thu Oct 4-2012</del>                                                                    | <del>8:00am</del> | Thu Oct 4 2012 | <del>11:00am</del> | none        | E   |  |  |  |
|   | Comments: This item was denied because it is a duplicate of another event already submitted. |                   |                |                    |             |     |  |  |  |

# How Do I Duplicate or Copy An Event?

There are a number of ways to Copy event information from one event request to another. Copying an event creates a duplicate event with all of the same details allowing you to save some time by requiring you to edit only the elements that you want to change.

**Be careful!** You should try to use the "Date and Time" field in order to establish a reoccurring event listing without having to "Copy" and duplicate anything. If the same event reoccurs, try editing the single event request and provide a pattern for the reoccurrence, that way you only have to edit one listing that will affect all of the occurrences.

Following the steps below creates a separate copy of the event based on an original source which means they become two separate events in the system. This is best for events that cannot be patterned by the Date and Time field or are different events with a large amount of similar information.

You can copy an event from the following views:

1. After you have submitted an event, select the "**Copy**" option from the **More Event Options** box on the confirmation page that appears.

| Mome Zevent Wizard Events                              | Vigence Locations |                                                                                                    |                                                                       |  |  |
|--------------------------------------------------------|-------------------|----------------------------------------------------------------------------------------------------|-----------------------------------------------------------------------|--|--|
| Test 1 New Event                                       |                   |                                                                                                    |                                                                       |  |  |
| Test 1<br>Test 1                                       |                   | Your event request was successfully submitted. Please allow up to 24<br>requests take up to 48 hou                                      | hours for CRB room requests to be processed. Web Calendar Close Z     |  |  |
| Meeting Or Info Session                                |                   | Here's Some Information About Your Event                                                                                                |                                                                       |  |  |
| 30 Attendees Expected<br>Test 1 - Chapters 01 - 04     |                   | Locations Saved as Event Preferences<br>Location 'Clin Research Bldg 1381A' was removed from Jan-22-2015 and converted to a preference. |                                                                       |  |  |
| Thu Jan-22-2015 11:00 am -<br>Thu Jan-22-2015 12:00 pm |                   |                                                                                                    |                                                                       |  |  |
| Share on 'Canes Calendar (University<br>Website)       |                   | What's Next?                                                                                                    | More Event Options                                                    |  |  |
| TEST TEST TEST                                         |                   | View Details<br>View Details View the Event Details page for this event. The full range of actions are<br>available to you from there.  | Print Confirmation Copy Create "To Do"                                |  |  |
| ID: 2015-AAHSHX                                        |                   | Edit Need to make some more edits to this event? Click this button to start editing.                                                    | 📩 Manage Relationships Manage Bindings 👻 Take Ownership of this Event |  |  |
|                                                        |                   | Email the details of this event to its stakeholders or anyone else.                                                                     | $\dot{\gamma}$ Add to Starred?                                        |  |  |
|                                                        |                   | Event Preferences                                                                                                    |                                                                       |  |  |
|                                                        |                   | The following locations were requested for this event:                                                                                  |                                                                       |  |  |
|                                                        |                   | 💗 Clin Research Bldg 1381A                                                                                                    |                                                                       |  |  |
|                                                        |                   | Event Tasks                                                                                                    |                                                                       |  |  |
|                                                        |                   | No Active Tasks                                                                                                    |                                                                       |  |  |

2. On any **Event Details** view, click the "<u>More Actions</u>" menu to reveal the "**Copy This Event**" menu item.

| UNIVERSITY OF MIAMI                                                                                               |                                                                    |                               |                                                                                | Welcome, Test CaneID9 Preferences Today is Thu                                                                                                    | ı Jan-22-2015 🕜 Helj |
|----------------------------------------------------------------------------------------------------|--------------------------------------------------------------------|-------------------------------|--------------------------------------------------------------------------------|----------------------------------------------------------------------------------------------------|----------------------|
| Image: Wome     Event Wizard     Events     U       Search For Events     Pre-Defined Event Searches       Test 1 | Test 1                                                             |                               | Details Calendar Audt Trai                                                     |                                                                                                    |                      |
| Event<br>Event Name:<br>Event Title:<br>Event Type:                                                               | Details<br>Test 1<br>Test 1<br>Meeting Or Info Session             |                               | Event Prefe<br>The following location preferences we<br><b>© Clin Research</b> | ☑ Edit this Event     ☑ More Actions       ☑ Not Starred (Add to Starred?)     ☑ Copy this Event       ☑ Anange Related Events     ☑ International Starred | Refresh 😮 🗴          |
| Reference:<br>Alien UID:<br>State:<br>Organization:                                                               | 2015-AAHSHX<br>Draft                                               | Start Date<br>Thu Jan-22-2015 | Event Occu<br>Start Time<br>11:00am 1                                          | Anage Endings     Delete this Event     Email Event Details     Subscribe to this Event                                                                    | s 🕂 E                |
| Cabinet:<br>Scheduler:<br>Requestor:<br>Head Count:                                                               | (none)<br>값 25Live Administration<br>값 Test CaneID9<br>30 expected |                               |                                                                                | Wake "Details" my default view when loading individual Events                                                                                              |                      |
| Requirements:<br>Share on 'Canes Calendar (University Website)<br>Creation Date:                                  | This is just a test - DO NOT PUBLISH -<br>Thu Jan-22-2015          |                               |                                                                                |                                                                                                    |                      |
| Description:<br>Test 1 - Chapters 01 - 04<br>Comments:                                                            |                                                                    |                               |                                                                                |                                                                                                    |                      |
| Information is current as of Jan-22-2015 12:50pm                                                                  |                                                                    |                               |                                                                                |                                                                                                    |                      |

💱 Icon Legend 🛛 🛛 Feedback 🛛 💡 Help Tips: Disable 🛛 🔣 Text Size: 🕀 🖯 🗉

## How Do I Edit, Delete, or Cancel An Event?

After you submit an event request, the event is saved in a "<u>Draft</u>" state until it is processed by a calendar assigner. During that time, your event can be edited directly in 25Live. After calendar assigners process your event, the status of the event changes to "<u>Tentative</u>" and you will no longer be able to edit the event directly in 25Live.

For assistance with editing, cancelling or deleting any event that is no longer a draft, e-mail <u>ocm@miami.edu</u> or call 305-284-4846. You can also reach out to the event scheduler listed on your event for assistance as well.

### **Editing an Event Request**

Drafts you can edit in 25Live appear in the "Your Event Drafts" box on the Home tab Dashboard view.

| 🛐 Home 👔 Event Wizard 🕥 Events 😺 Locations                                                                          |                                                                                              |                                                                                                    |  |  |  |  |  |
|----------------------------------------------------------------------------------------------------|----------------------------------------------------------------------------------------------|----------------------------------------------------------------------------------------------------|--|--|--|--|--|
| To submit an event you must have a valid Cane ID. Sign in (see link at top-right) and click the "                   | Event Wizard" tab to submit an event. For additional assistance with:                        |                                                                                                    |  |  |  |  |  |
| - Academic Scheduling contact ocm@miami.edu                                                                         |                                                                                              |                                                                                                    |  |  |  |  |  |
| - Clinical Research Building Conference Room Requests contact <a href="https://cristlewide.com">cristlewide.com</a> |                                                                                              |                                                                                                    |  |  |  |  |  |
| - Web Calendar Requests contact umcommunications@miami.edu and/or update@miami.edu (fo                              | r Medical events)                                                                            |                                                                                                    |  |  |  |  |  |
| Help Documents (PDFs): Event Guidelines for the Miller School   How to Submit an Event,   The L                     | ifecycle of an Event Request. How to Edit/Cancel a Calendar Listing                          |                                                                                                    |  |  |  |  |  |
| Websites: 'Canes Calendar   Miller School   Rosenstiel School   e-Veritas   About the 'Canes C                      | alendar   FAQs/Policies                                                                      | Dashboard                                                                                               |  |  |  |  |  |
| P Quick Search                                                                                                    | Find Available Locations                                                                     | Customize Dashboard                                                                                     |  |  |  |  |  |
|                                                                                                    | know WHEN my event should take place help me find a location!                                |                                                                                                    |  |  |  |  |  |
| Search Events Go                                                                                                    | OR                                                                                           | Recently Viewed                                                                                         |  |  |  |  |  |
|                                                                                                    | I know WHERE my event should take place help me choose a time!                               | Test 1                                                                                                  |  |  |  |  |  |
| Sauch Locations 60                                                                                                  |                                                                                              |                                                                                                    |  |  |  |  |  |
|                                                                                                    |                                                                                              | S Your Starred Events                                                                                   |  |  |  |  |  |
|                                                                                                    | Create an Event                                                                              | You do not have any Starred Events!                                                                     |  |  |  |  |  |
| P Your Starred Event Searches                                                                                       |                                                                                              | Throughout this site you can mark any Event as "Starred" by clicking its $\widetilde{\mathbf{V}}$ icon. |  |  |  |  |  |
| You do not have any Starred Event Searches!                                                                         | S Your Events                                                                                |                                                                                                    |  |  |  |  |  |
|                                                                                                    | No Events in which you are the Scheduler                                                     | 😵 Your Starred Locations 🔹 💿                                                                            |  |  |  |  |  |
| P Your Starred Location Searches                                                                                    | 1 Event in which you are the Requestor                                                       | You do not have any Starred Locations!                                                                  |  |  |  |  |  |
| You do not have any Starred Location Searches!                                                                      |                                                                                              | Throughout this site you can mark any Location as "Starred" by clicking its $\Im$ icon.                 |  |  |  |  |  |
|                                                                                                    | Vour Event Drafts                                                                            |                                                                                                    |  |  |  |  |  |
|                                                                                                    | No Event Drafts in which you are the Scheduler  1 Event Draft in which you are the Requestor |                                                                                                    |  |  |  |  |  |
|                                                                                                    | 1                                                                                            | 1                                                                                                    |  |  |  |  |  |
|                                                                                                    |                                                                                              |                                                                                                    |  |  |  |  |  |
|                                                                                                    |                                                                                              |                                                                                                    |  |  |  |  |  |
|                                                                                                    | 💱 Icon Legend 🔤 Feedback 💡 Help Tips: Disable 🔛 Text Size: 🗄 📄 🗉                             |                                                                                                    |  |  |  |  |  |
| 25L/ve v24.0 © 2008 - 2014 CollegeNET, Inc. Privacy Policy Browser Recommendations Mobile Version Product Feedback  |                                                                                              |                                                                                                    |  |  |  |  |  |

When you click on the "Event Drafts in which you are a requestor" link, you will find a list of any Draft events you have submitted:

|   | Home     | 📝 Event Wizard  🗈 Ev             | vents 😝 Locations  | S Organizations |                               |                                    |                                  |                  |                                |                       |
|---|----------|----------------------------------|--------------------|-----------------|-------------------------------|------------------------------------|----------------------------------|------------------|--------------------------------|-----------------------|
| s | earch Fo | or Events Pre-Defined Ever       | nt Searches Test 1 |                 |                               |                                    |                                  |                  |                                |                       |
|   |          | Pre-Defined E                    | vent Search        | ies             |                               |                                    |                                  |                  |                                | Ø                     |
|   |          |                                  |                    |                 | Search Groupings              | Select a Search Grouping           | (left) to browse those searches. |                  |                                |                       |
|   |          |                                  |                    |                 | Pre-Defined Groups            |                                    |                                  |                  |                                |                       |
|   |          |                                  |                    |                 | Your Starred Event Searches   | Events Sponsored By Orga<br>Belong | nizations To Which You           |                  |                                |                       |
|   |          |                                  |                    |                 | All of Your Event Searches    | Events You Have Requeste           | d                                |                  |                                |                       |
|   |          |                                  |                    |                 | Public Event Searches         | Events You Are Scheduling          |                                  |                  |                                |                       |
|   |          |                                  |                    |                 | Supplementary Keyword Sear    | ches Event Drafts You Have         | Requested                        |                  |                                |                       |
|   |          |                                  |                    |                 | Your Starred Location Searche | Event Drafts You Are Sche          | duling E                         |                  |                                |                       |
|   |          |                                  |                    |                 | All of Your Location Searches | Events With Tasks Assigne          | d To You                         |                  |                                |                       |
|   |          |                                  |                    |                 | Public Location Searches      | Individual Events You Have         | e Open 👻                         |                  |                                |                       |
|   |          |                                  |                    |                 |                               | List Calendar                      | D Run                            |                  |                                |                       |
|   |          |                                  |                    |                 |                               |                                    |                                  | Dates: Current a | nd Future Dates Choose Visible | Columns 💌 🕜 Refresh 🕜 |
|   |          | Name 🔻                           | Title              | Reference       | Categories                    | Start Date                         | Creation Date                    | State            | Locations                      | Resources             |
| 3 | \$       | Test 1                           | Test 1             | 2015-AAHSHX     |                               | Jan-22-2015                        | Jan-22-2015                      | Draft            |                                |                       |
| L | ation    | n is current as of Jan-22-2015 1 | :22pm              |                 | ·                             |                                    |                                  |                  | 1 Matching I                   | Events                |

Click the *icon to edit the draft event and follow the same steps as you would when submitting a new event request.* Make appropriate edits to your event and then click on Save

#### **Deleting an Event Request**

You can delete an event request that is still a draft by selecting the "Delete this Event" menu option on the "More Actions" menu. You can only delete an event this way BEFORE it is handled by a calendar assigner.

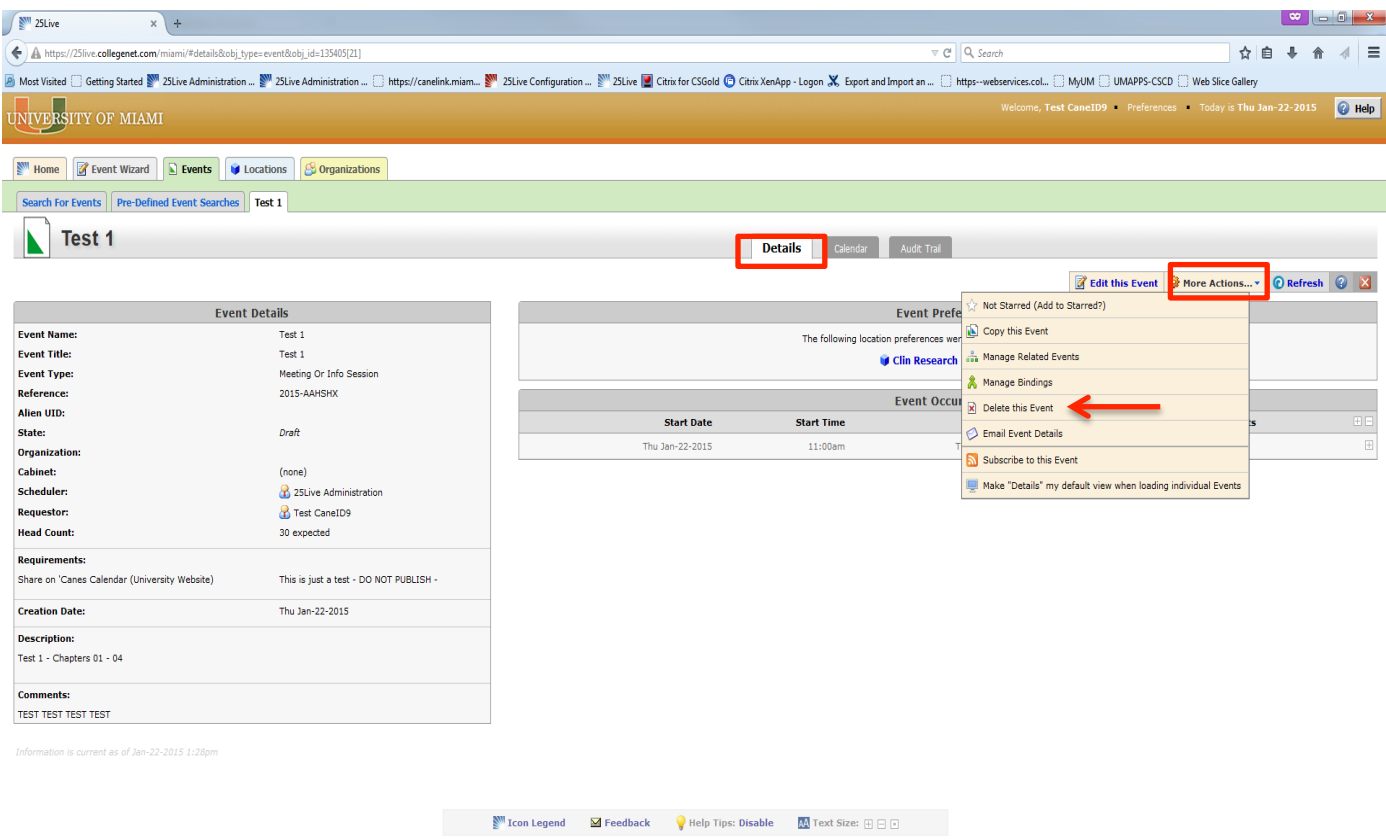

If your event is no longer a "Draft" and you want the event deleted:

- E-mail ocm@miami.edu or call 305-284-4846.
- Contact the event scheduler directly (see note below)

If you get a pop-up message stating: "Sorry, you do not have permissions to edit this event":

- You tried to edit an event that you did not create/request.
- You tried to edit an event that is no longer a "Draft" and has been processed by a calendar assigner.

To delete such events you can either:

- Contact the event scheduler directly (see note below)
- E-mail <u>ocm@miami.edu</u> or call 305-284-4846.

# How to E-mail the Event Scheduler (the person who can approve/cancel/edit your event after it is published)

From the Event Detail view of the event you require assistance with, click on the More Actions menu item and select the "Email Event Details" menu option

| 25Live × +                                                   |                                        |              |                      |                      |                        |                 |                    |                       |                  |                     |           |                       |            |          |        |
|--------------------------------------------------------------|----------------------------------------|--------------|----------------------|----------------------|------------------------|-----------------|--------------------|-----------------------|------------------|---------------------|-----------|-----------------------|------------|----------|--------|
| A https://25live.collegenet.com/miami/#details&obj_typ       | pe=event&obj_id=135405[21]             |              |                      |                      |                        |                 |                    | ∀ C' Q                | Search           |                     |           | \$                    | 自 🖡        | <b>^</b> |        |
| Most Visited      Getting Started      25Live Administration | 251 ive Administration https://canel   | link miam 🔊  | 251 ive Configuratio | on 🔊 251 ive 📕 Cit   | trix for CSGold 🕞 Citr | ix XenAnn - Log | on 🗶 Export and    | Import an http        | swebservices col |                     | APPS-CSC  | D Web Slice Galler    |            |          |        |
| UNIVERSITY OF MIAMI                                          |                                        |              |                      |                      |                        | aneropp cog     |                    |                       | Welcome, T       | est CaneID9         | Preferenc | es Today is Thu       | Jan-22-201 | 15 🕜     | ) Help |
| Image: Search For Events         Pre-Defined Event Searches  | ocations S Organizations               |              |                      |                      |                        |                 |                    |                       |                  |                     |           |                       |            |          |        |
| Test 1                                                       |                                        |              |                      |                      |                        | Details         | Calendar           | Audit Trail           |                  |                     |           |                       | _          |          |        |
|                                                              |                                        |              |                      |                      |                        |                 |                    |                       |                  | 📝 Edit this         | Event     | More Actions          | • 🕜 Refre  | esh 🕜    |        |
| Event                                                        | Details                                |              |                      |                      |                        |                 |                    | Event Prefere         | 🔅 Not Starred (/ | Add to Starred?)    |           |                       | 1          |          |        |
| Event Name:                                                  | Test 1                                 |              |                      |                      |                        | The             | e following locati | on preferences were r | 🚯 Copy this Eve  | ent                 |           |                       |            |          |        |
| Event Title:                                                 | Test 1                                 |              |                      |                      |                        |                 |                    | Clin Research Bl      | 🚠 Manage Relat   | ed Events           |           |                       |            |          |        |
| Event Type:                                                  | Meeting Or Info Session                |              |                      |                      |                        |                 |                    |                       | 🙏 Manage Bindi   | ngs                 |           |                       |            |          |        |
| Reference:                                                   | 2015-AAHSHX                            |              |                      |                      |                        |                 |                    | Event Occurre         | Delete this Ev   | vent                |           |                       | -          |          |        |
| Alien UID:                                                   | Draft                                  |              |                      |                      | Start Date             | Star            | t Time             |                       |                  |                     |           |                       | -          |          | + -    |
| Organization:                                                | Dran                                   |              |                      | Thu J                | an-22-2015             | 11              | 1:00am             | Thu                   | S Email Event L  | Details             |           |                       | -          |          | ÷      |
| Cabinet:                                                     | (none)                                 |              |                      |                      |                        |                 |                    |                       | Subscribe to t   | this Event          |           |                       |            |          |        |
| Scheduler:                                                   | 25Live Administration                  |              |                      |                      |                        |                 |                    |                       | 🖳 Make "Details  | " my default view i | when load | ing individual Events |            |          |        |
| Requestor:                                                   | 🔒 Test CaneID9                         |              |                      |                      |                        |                 |                    |                       |                  |                     |           |                       |            |          |        |
| Head Count:                                                  | 30 expected                            |              |                      |                      |                        |                 |                    |                       |                  |                     |           |                       |            |          |        |
| Requirements:                                                |                                        |              |                      |                      |                        |                 |                    |                       |                  |                     |           |                       |            |          |        |
| Share on 'Canes Calendar (University Website)                | This is just a test - DO NOT PUBLISH - |              |                      |                      |                        |                 |                    |                       |                  |                     |           |                       |            |          |        |
| Creation Date:                                               | Thu Jan-22-2015                        |              |                      |                      |                        |                 |                    |                       |                  |                     |           |                       |            |          |        |
| Description:                                                 |                                        |              |                      |                      |                        |                 |                    |                       |                  |                     |           |                       |            |          |        |
| Test 1 - Chapters 01 - 04                                    |                                        |              |                      |                      |                        |                 |                    |                       |                  |                     |           |                       |            |          |        |
| Comments:                                                    |                                        |              |                      |                      |                        |                 |                    |                       |                  |                     |           |                       |            |          |        |
| TEST TEST TEST                                               |                                        |              |                      |                      |                        |                 |                    |                       |                  |                     |           |                       |            |          |        |
| Information is current as of Jan-22-2015 1:28pm              |                                        |              |                      |                      |                        |                 |                    |                       |                  |                     |           |                       |            |          |        |
|                                                              |                                        |              | Icon Legend          | M Feedback           | 💡 Help Tips: Dis       | able 🔼 1        | Fext Size: 🕀 🗄     |                       |                  |                     |           |                       |            |          |        |
|                                                              | ;                                      | 25Live v24.0 | ©2008 - 2014 Colle   | egeNET, Inc. Privacy | Policy Browser Reco    | ommendations    | Mobile Version     | Product Feedback      |                  |                     |           |                       |            |          |        |

Send an e-mail with details to the "Scheduler" listed in the pop-up window that appears by clicking on first check box beside "Anyone with Assignment Tasks". Feel free to type in a message in the Message body field and lastly, click on the Send button.

|                                                                                                    | Jients                   | Additional Recipients                                                                                                    |
|----------------------------------------------------------------------------------------------------|--------------------------|----------------------------------------------------------------------------------------------------|
| Requestor<br>(Test CaneID9)<br>Scheduler<br>(25Live Administration)<br>Anyone with<br>Assignment Tasks | TO CC BCC                | IQ       CC       BCC       Separate multiple email addresses with commas.<br>To choose from a list, click To, CC or BCC. |
| Attach: SoC_Cust<br>Add: Browse                                                                        | comConf_Event            | 📄 iCal File                                                                                                    |
| ubject: Test 1                                                                                         | t Details will be includ | led in the email. Add a custom message if desired.                                                                        |